#### How to Respond to Dallas ISD solicitations

\*\*\*These instructions are for vendors already approved and set up in the iSupplier system. \*\*\* If you are not registered, please get registered at <u>https://www.dallasisd.org/Page/81293</u> (Dallasisd.org – Procurement services-doing business with DISD-vendor information-vendor Registration portal)

If you were not invited directly to participate you can receive the bid information at <a href="https://www.dallasisd.org/Page/81130">https://www.dallasisd.org/Page/81130</a> (Dallasisd.org – procurement services-doing business with DISD-Current opportunities)

| Enter the User Name and | Password then click or | Login button |
|-------------------------|------------------------|--------------|
|                         |                        | Login batton |

|           | Dallas Independent School District                       |
|-----------|----------------------------------------------------------|
|           | For assistance contact the IT Service Desk: 972-925-5630 |
|           |                                                          |
| User Name |                                                          |
| User name | or email                                                 |
|           |                                                          |
| Password  |                                                          |
| Password  |                                                          |
|           |                                                          |
|           | Sign In                                                  |
|           |                                                          |
|           |                                                          |

#### Click on DISD iSupplier User

| rprise Search Contract Documents V |                           | Go                                      | Search Results Di | splay Preference Standard ~ |  |
|------------------------------------|---------------------------|-----------------------------------------|-------------------|-----------------------------|--|
| me                                 |                           |                                         |                   |                             |  |
| Navigator                          | Worklist                  |                                         |                   |                             |  |
| Personalize                        |                           |                                         |                   | Full List                   |  |
|                                    | Eq Ø                      |                                         |                   |                             |  |
| DISD iSupplier User                | From                      | Туре                                    | Subject           | Sent Due                    |  |
|                                    | There are no notification | ns in this view.                        |                   |                             |  |
|                                    | TIP Vacation Rules -      | Redirect or auto-respond to notificatio | ns.               |                             |  |
|                                    | Table Diagnostics         |                                         |                   |                             |  |

Click on Bids/Quotes

| nterprise Search Contract Documents 🗸 |                                                         | G                                  | o Search Results Di | splay Preference Standard V |   | _ |
|---------------------------------------|---------------------------------------------------------|------------------------------------|---------------------|-----------------------------|---|---|
| ome                                   |                                                         |                                    |                     |                             | • |   |
| Navigator                             | Worklist                                                |                                    |                     |                             |   |   |
| Personalize                           |                                                         |                                    |                     | Full List                   |   |   |
|                                       | Ey @                                                    |                                    |                     |                             |   |   |
| 🔺 🛅 DISD iSupplier User               | From                                                    | Туре                               | Subject             | Sent Due                    |   |   |
| Supplier Details                      | There are no notification                               | ns in this view.                   |                     |                             |   |   |
| Transaction Inquiry                   | <b>TIP</b> <u>Vacation Rules</u> -<br>Table Diagnostics | Redirect or auto-respond to notifi | cations.            |                             |   |   |

## Click on Sourcing

| DALLAS ISD                                                                  | Oracle E-Business Suite                     |                                     | * *     | 😫 🍂 🔍 🕴 Logged In As                    | ? |  |
|-----------------------------------------------------------------------------|---------------------------------------------|-------------------------------------|---------|-----------------------------------------|---|--|
| Enterprise Search Contract Documents 🗸                                      |                                             | Go                                  | Searc   | h Results Display Preference Standard 🗸 |   |  |
| Home                                                                        | •                                           |                                     |         |                                         |   |  |
| Navigator                                                                   | Worklist                                    |                                     |         |                                         |   |  |
| Personalize                                                                 |                                             |                                     |         | Full List                               |   |  |
| DISD ISupplier User                                                         | Er Ø ····                                   | Type                                | Subie   | Sent Due                                |   |  |
| Supplier Details                                                            | There are no notifications                  | s in this view.                     | Jubje   | Sent Due                                |   |  |
| Transaction Inquiry  Transaction Inquiry  Bids/Quotes  Transaction Sourcing | TiP Vacation Rules - R<br>Table Diagnostics | tedirect or auto-respond to notific | ations. |                                         |   |  |

# Click on Sourcing Home Page, will open the Negotiation page

| erprise Search Contract Documents          |                                                       | Go                                  | Search Results Di | splay Preference Standard V |  |
|--------------------------------------------|-------------------------------------------------------|-------------------------------------|-------------------|-----------------------------|--|
| Navigator                                  | Worklist                                              |                                     |                   |                             |  |
| Personalize                                | <b>F</b> Ø                                            |                                     |                   | Full List                   |  |
| DISD iSupplier User     Supplier Details   | From<br>There are no notification                     | Type                                | Subject           | Sent Due                    |  |
| Transaction Inquiry  Bids/Quotes  Sourcing | <b>TIP</b> <u>Vacation Rules</u><br>Table Diagnostics | Redirect or auto-respond to notific | ations.           |                             |  |

# Negotiation Page

|                                   | LAS ISD                          | Sourcing           | 1                                                     | î * • | ∯ <b>≜<sup>0</sup> ∣ ∟</b> | ogged In As I |                 |
|-----------------------------------|----------------------------------|--------------------|-------------------------------------------------------|-------|----------------------------|---------------|-----------------|
| earch Open Negol                  | tiations Title V                 | Go                 |                                                       |       |                            |               |                 |
| Velcome,                          |                                  |                    | <b>_</b>                                              |       |                            |               |                 |
| Your Active an                    | nd Draft Responses               |                    |                                                       |       |                            |               |                 |
| Press Full List to vie            | w all your company's responses.  |                    |                                                       |       |                            |               | Full List       |
| Response Numbe                    | er Response Status Supplier Site | Negotiation Number | Title                                                 | Туре  | Time Left                  | Monitor       | Unread Messages |
| 12783                             | Draft                            | 11684              | PC 28/2022 Body Cameras<br>100001                     | RFQ   | 6 days 18 hours            |               | 0               |
| 12540                             | Active                           | 11429,2            | JB-206431 - Body Cameras<br>and In-Car Video          | RFQ   | 0 seconds                  |               | 0               |
| 12761                             | Active                           | 11590              | Test1 JB-206431 - Body<br>Cameras and In-Car Video    | RFQ   | 0 seconds                  | HIN.          | 0               |
| 12763                             | Active                           | 11619              | PC Test JB-206431 - Body<br>Cameras and In-Car Video  | RFQ   | 0 seconds                  | 翻題            | 0               |
| 12765                             | Active                           | 11620              | PC Test1 JB-206431 - Body<br>Cameras and In-Car Video | RFQ   | 0 seconds                  |               | 0               |
| Table Diagnostics<br>Your Company | s<br>y's Open Invitations        | -                  | 744                                                   |       |                            | Time Lafe     | Full List       |
| supplier Site                     | Negotiation Number               |                    | Title                                                 |       | Туре                       | Time Left     |                 |

Click on the drop-down list to search open negotiations, this allows you to search for the bid using. Different information if the bid you are looking for is not automatically displayed. Please use sourcing number.

Number Title Line Description Category Event Created By Supplier

Click on Negotiation Number 11682 (this is the sourcing number not the RFP #) highlighted in the

#### area of Your Company's Open Invitations Below page will open

| otiations   |                                                         |                                                |
|-------------|---------------------------------------------------------|------------------------------------------------|
| FQ: 1168    | 3                                                       |                                                |
|             | 7% 00 00000 0.4 0                                       | Actions   Actinovitedge Participation 🗸        |
|             | Status Active (Locked)<br>Time Left 8 days 18 hours     | Open Date 27-Jan-2022 23:25:32                 |
| Header Lin  | sas Controls Contract Terms                             | STORE SHEET I'V' BESSEL KANAVE                 |
| fedder Lin  | Buyer SHANKAR, PRABHU                                   | Outcome Standard Purchase Order                |
|             | Quote Style Sealed<br>Description PC 100001 Body Camera | Event                                          |
| Terms       |                                                         |                                                |
|             | Bill-To Address 729-ACCOUNTING SVC                      | Payment Terms 30 Net                           |
|             | FOB FOB DestInside Delivery                             | Carrier Best Method<br>Freight Terms No Charge |
| Currency    |                                                         |                                                |
|             | RFQ Currency USD                                        | Price Precision Any                            |
| Requirem    | ents                                                    |                                                |
|             |                                                         |                                                |
| Details Sec | tion                                                    | Maximum Score                                  |
| ▶ Term      | ns and Conditions                                       | 0                                              |
| ▶ Req       | uired Forms                                             | 0                                              |
| Solid       | citation Packet                                         | 0                                              |
| ▶ Subr      | mission                                                 | 0                                              |
| ▶ Eval      | luation Process                                         | 0                                              |
|             |                                                         |                                                |
| Table Diag  | gnostics                                                |                                                |
| Notes and   | Attachments                                             |                                                |

| Actions                  | Acknowledge Partici                   | pation 🗸 | Go |
|--------------------------|---------------------------------------|----------|----|
|                          | Acknowledge Partici<br>Create Quote   | pation   |    |
| Jan-2022 2<br>Feb-2022 2 | Online Discussions                    |          |    |
|                          | View Quote History                    |          |    |
|                          | Printable View<br>Export to Spreadshe | et       |    |

Click on the drop down for Actions, choose Create Quote, then click Go

#### Add attachments here for the RFQ

|                                                                        | IS IS                                                         |                           | Sourcing             |          | î î             | * 🛱 (                                           | Logg                              | ed In As I            |             |            | ? (     |
|------------------------------------------------------------------------|---------------------------------------------------------------|---------------------------|----------------------|----------|-----------------|-------------------------------------------------|-----------------------------------|-----------------------|-------------|------------|---------|
| gotiations                                                             |                                                               |                           |                      |          |                 |                                                 |                                   |                       |             |            |         |
| legotiations > RFQ: 11683                                              | >                                                             |                           |                      |          |                 |                                                 |                                   |                       |             |            |         |
| Create Quote: 127                                                      | 85 (RFQ 11                                                    | 683)                      |                      |          |                 | Can                                             | view RFQ                          | Quote By              | Spreadsheet | Save Draft | Continu |
|                                                                        | Title                                                         | PC 28/202                 | 2 Body Cameras 00001 | L        |                 | Time<br>Close                                   | Left 8 days 18<br>pate 10-Feb-202 | hours<br>2 23:25:01   |             |            |         |
| the start of the start                                                 |                                                               |                           |                      |          |                 |                                                 |                                   |                       |             |            |         |
| Header Lines                                                           | Supplier                                                      |                           |                      | 1        |                 | Quote Valid U                                   | til (18-Jan-202                   | 2 19:45:00)           | 50          |            |         |
| Header Lines                                                           | Supplier<br>RFQ Currency                                      | USD                       |                      | 1        |                 | Quote Valid U<br>Reference Num                  | til (18-Jan-202<br>er             | 2 19:45:00)           | 60          |            |         |
| Header Lines                                                           | Supplier<br>RFQ Currency<br>Quote Currency<br>Price Precision | USD<br>USD                |                      | 1        |                 | Quote Valid Un<br>Reference Num<br>Note to Buy  | til (18-Jan-202<br>er<br>er       | 2 19:45:00)           | <b>6</b>    |            |         |
| Header Lines Attachments "Please attach the doc sid                    | Supplier<br>RFQ Currency<br>Quote Currency<br>Price Precision | USD<br>USD<br>Any         |                      | 1        |                 | Quote Valid Un<br>Reference Numi<br>Note to Buy | til (18-Jan-202<br>er<br>er       | 2 19:45:00)           | 6           |            |         |
| Header Lines Attachments Please attach the doc sig Add Attachment      | Supplier<br>RFQ Currency<br>Quote Currency<br>Price Precision | USD<br>USD<br>Any         |                      | 1        |                 | Quote Valid U<br>Reference Numl<br>Note to Buy  | til (18-Jan-202<br>er<br>er       | 12 19:45:00)          | Ge.         |            |         |
| Header Lines Attachments *Please attach the doc sig Add Attachment Seq | Supplier<br>RFQ Currency<br>Quote Currency<br>Price Precision | USD<br>USD<br>Any<br>Type | Description          | Category | Last Updated By | Quote Valid U<br>Reference Numi<br>Note to Buy  | til (18-Jan-202<br>er<br>er       | 12 19:45:00)<br>Usage | Go<br>Up    | pdate      | Delete  |

#### Select Quote Value for Requirements:

Required Specifications Respond to questions Required Forms Solicitation Pricing Submission

| Ð 🔅               | • • • • • •                                                                                                    |              |             |              |
|-------------------|----------------------------------------------------------------------------------------------------|--------------|-------------|--------------|
| xpand             | All   Collapse All                                                                                                    |              |             |              |
| \$                |                                                                                                    |              |             | 1            |
| oc                | Title                                                                                                    | Target Value | Quote Value | Maximum Scor |
|                   | A Requirements                                                                                                    |              |             |              |
| \$                | Terms and Conditions                                                                                                    |              |             | 0            |
|                   | Does your company accept all of the terms and conditions stated in this solicitation? If No, complete the Deviation Form attached to this solicitation.                                                                                                    |              | ~           |              |
| Ф                 | Required Forms                                                                                                    |              |             | 0            |
|                   | All required forms must be signed and submitted with the response. Have you attached the signed required forms?                                                                                                    |              | ~           |              |
| $\Leftrightarrow$ | Solicitation Packet                                                                                                    |              |             | 0            |
|                   | Have you attached a completed proposal packet to your response?                                                                                                    |              | ~           |              |
| Ф                 | Submission                                                                                                    |              |             | 0            |
|                   | Although we are legally required to accept paper bids, we strongly request that bidders submit this bid electronically. Please feel free to email us<br>at sourcing@dallasisd.org, if you require any assistance with this submittal. Electronic bidding eliminates errors, eliminates unnecessary work,<br>and is more friendly to the environment. When filing this bid electronically, please do not send us a paper copy as the electronic version will<br>prevail. However, in the unlikely event that you do submit a paper bid, it is imperative that the title and bid number MUST appear on the outside<br>of the submittal envelope. Furthermore, no faxed bids will be received. Your cooperation is appreciated. Please confirm by responding "Yes" that<br>you have read and understand this instruction. |              | ~           |              |
|                   | Evaluation Process                                                                                                    |              |             | 0            |

Diagnostic Console

Cancel View RFQ Quote By Spreadsheet Save Draft Continue

#### Select the Quote Value for the choices as Yes/No etc.

| Ð :               | 2 • III •                                                                                                    |              |             |               |
|-------------------|----------------------------------------------------------------------------------------------------|--------------|-------------|---------------|
| Expan             | d All   Collapse All                                                                                                    |              |             |               |
| \$                |                                                                                                    |              |             |               |
| Foc               | Title                                                                                                    | Target Value | Quote Value | Maximum Score |
|                   | A Requirements                                                                                                    |              |             |               |
| \$                | Terms and Conditions                                                                                                    |              |             | 0             |
|                   | Does your company accept all of the terms and conditions stated in this solicitation? If No, complete the Deviation Form attached to this solicitation.                                                                                                    |              | ~           |               |
| $\Leftrightarrow$ | Required Forms                                                                                                    |              | Yes         | 0             |
|                   | All required forms must be signed and submitted with the response. Have you attached the signed required forms?                                                                                                    |              | NO V        |               |
| $\Leftrightarrow$ | Solicitation Packet                                                                                                    |              |             | 0             |
|                   | Have you attached a completed proposal packet to your response?                                                                                                    |              | ~           |               |
| \$                | Submission                                                                                                    |              |             | 0             |
|                   | Although we are legally required to accept paper bids, we strongly request that bidders submit this bid electronically. Please feel free to email us<br>at sourcing@dallasisd.org, if you require any assistance with this submittal. Electronic bidding eliminates errors, eliminates unnecessary work,<br>and is more friendy to the environment. When filing this bid electronically, please do not send us a paper copy as the electronic version will<br>prevail. However, in the unlikely event that you do submit a paper bid, it is imperative that the title and bid number MUST appear on the outside<br>of the submittal envelope. Furthermore, no faxed bids will be received. Your cooperation is appreciated. Please confirm by responding "Yes" that<br>you have read and understand this instruction. |              | ~           |               |
| $\Leftrightarrow$ | Evaluation Process                                                                                                    |              |             | 0             |
| €                 |                                                                                                    |              |             | •             |

When responding to questions please look to see if there are more than one page. It will look like the one below. If this is missed, you will get an error that looks like below.

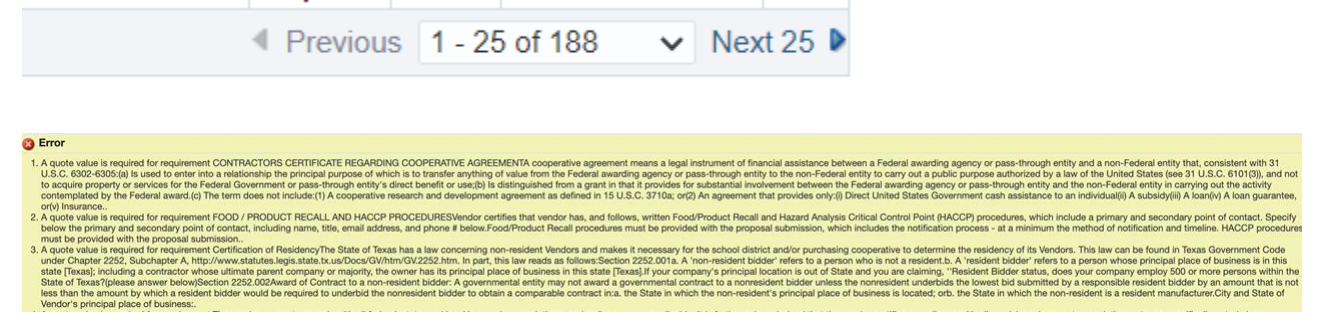

\*\*Once all the "HEADER" requirements are complete, you will need to click on the "LINES" tab\*\* Additional information available at the end of this document to download quote by spreadsheet. this will allow you to download into an excel and be able upload instead of being in the program

| otiations              |                                   |           |                      |          |                 |                         |                            |                     |              |            |
|------------------------|-----------------------------------|-----------|----------------------|----------|-----------------|-------------------------|----------------------------|---------------------|--------------|------------|
| gotiations > RFQ: 116  | 683 >                             |           |                      |          |                 |                         |                            |                     |              |            |
| reate Quote: 1         | 2785 (RFQ 11                      | 683)      |                      |          |                 | Cancel                  | View RFQ                   | Quote By Spreadshee | t Save Draft | Continue   |
|                        | Title                             | PC 28/202 | 2 Body Cameras 00001 |          |                 | Time Left<br>Close Date | 8 days 18 h<br>10-Feb-2022 | iours<br>2 23:25:01 | Do Not Click | on Continu |
| Header                 | Supplier                          |           |                      |          | *               | Quote Valid Until       | (18-Jan-2022               | 2 19:45:00)         |              |            |
|                        | RFQ Currency                      | USD       |                      |          |                 | Reference Number        |                            |                     |              |            |
|                        | Quote Currency<br>Price Precision | USD       |                      |          |                 | Note to Buyer           |                            |                     |              |            |
| Attachments            |                                   |           |                      |          |                 |                         |                            |                     |              |            |
| "Please attach the doc | sign document.                    |           |                      |          |                 |                         |                            |                     |              |            |
| Add Attachment         |                                   |           |                      |          |                 |                         |                            |                     |              |            |
| Seq                    | Title                             | Туре      | Description          | Category | Last Updated By | Last Upda               | ited                       | Usage L             | Jpdate       | Delete     |
|                        |                                   |           |                      |          |                 |                         |                            |                     |              |            |

Click on the update icon (the pencil) to make changes to line items, if it has a red symbol. If not you can enter pricing on the lines page

|                                       | AS ISD                                      |                   | Sourcing           |              |             | â               | k 🔅          | . <b>≜</b> ⁰              | Logged               | l In As (            |            | ? (      |
|---------------------------------------|---------------------------------------------|-------------------|--------------------|--------------|-------------|-----------------|--------------|---------------------------|----------------------|----------------------|------------|----------|
| gotiations                            |                                             |                   |                    |              |             |                 |              |                           |                      |                      |            |          |
| egotiations > RFQ: 11 Create Quote: 1 | <sup>582 &gt;</sup><br>2787 (RFQ 1168       | (2)               |                    |              |             |                 |              | Cancel                    | View RFQ             | Quote By Spreadsheet | Save Draft | Continue |
|                                       | -                                           | 00/2002 Be        | du Camaraa         |              |             |                 |              | Time Left                 | 7 days 23 hou        | urs                  |            |          |
| Header Lines                          | Title <u>PC</u>                             | 2012022 80        | uy cameras         |              |             |                 |              | Close Date                | 10-Feb-2022 2        | 23:16:20             |            |          |
| Header                                | RF currency U<br>File Precision A           | ISD<br>ny         | <u>uy canteras</u> |              |             |                 | Quo          | Close Date                | 10-Feb-2022 2<br>USD | 33:16:20             |            |          |
| Header Lines                          | RECOURSENS U<br>Bree Precision A<br>Ship-To | ISD<br>ny<br>Rank | Start Price        | Target Price | Quote Price | Total Score Uni | Quo<br>Targe | Close Date<br>te Currency | 10-Feb-2022 2<br>USD | tity Promised Date   | Quote      | Update   |

The Quote Price is the supplier's proposed price for the unit of measure stated, Pricing is firm for the initial term. Please enter the price in this field to meet any increases you may have over for the initial term DO NOT include a dollar sign.

Enter the appropriate price for this item into the Quote Price field and Attribute the Quote Value

| Vegotiati                                                | DALLAS ISD Sourcing                                                                                                    | î ★ 1                                                            | ¢ ↓ <sup>0</sup>                                                                 | Logged In A                                                                              | LS (                                                                                                    |                                                                         | ?          | ፍ       |
|----------------------------------------------------------|----------------------------------------------------------------------------------------------------|------------------------------------------------------------------|----------------------------------------------------------------------------------|------------------------------------------------------------------------------------------|----------------------------------------------------------------------------------------------------|-------------------------------------------------------------------------|------------|---------|
| Creat                                                    | te Quote 12785: Line 1 (RFQ 11683)                                                                                                    |                                                                  |                                                                                  |                                                                                          |                                                                                                    | Cancel                                                                  | Save Draft | Apply   |
| Attrib                                                   | Description Body Cameras<br>Unit Each<br>Start Price<br>Quote Price 100<br>Enter numbers only, don't add \$ or % sign.<br>Target Quantity 1<br>Quote Quantity 1                                                                                                    | [                                                                | Close Date<br>Quote Currency<br>Rank<br>Ship-To<br>Need-By Date<br>Promised Date | 10-Feb-2022 23:2<br>USD<br>Sealed<br>733-PROC SRV0<br>14-Feb-2022 04:<br>20-Feb-2022 04: | 5:01<br>CS<br>26:50 to 20-Fel<br>26:56 to                                                                                | b-2022 04:26:                                                           | 56         |         |
|                                                          |                                                                                                    |                                                                  |                                                                                  |                                                                                          |                                                                                                    |                                                                         |            |         |
| Total S                                                  | Score                                                                                                    |                                                                  |                                                                                  |                                                                                          |                                                                                                    |                                                                         |            |         |
| Total !                                                  | Score                                                                                                    | Attribute                                                        | e Type Target Va                                                                 | lue Quote Value                                                                          | Weight Acc                                                                                                    | eptable Qu                                                              | ote Values | (Scores |
| Total :<br><br>Group<br>Genera                           | Score Attribute I Cameras must be able to have LTE and WI-FI remote viewing of the live feed during critical incidents                                                                                                    | Attribute                                                        | • Type Target Va<br>Yes                                                          | lue Quote Value                                                                          | Weight Acc                                                                                                    | eptable Que<br>(100)<br>0)                                              | ote Values | (Scores |
| Total S<br>Group<br>Genera<br>Genera                     | Attribute Cameras should have built in microphones or microphones must be included in the installation with the rest of equipment                                                                                                    | Attribute<br>Required<br>the Required                            | <b>Type Target Va</b><br>Yes<br>Yes                                              | lue Quote Value                                                                          | Weight Acc<br>5 Yes<br>5 No (<br>5 Yes<br>No (                                                                           | eptable Que<br>(100)<br>0)<br>(100)<br>0)                               | ote Values | (Scores |
| Total S<br>•••<br>Group<br>Genera<br>Genera<br>Genera    | Score Attribute Cameras must be able to have LTE and WI-Fi remote viewing of the live feed during critical incidents Cameras should have built in microphones or microphones must be included in the installation with the rest of equipment Cameras must be able to connect to police vehicles to automatically activate when the police lights are turned and/or holser activation                                                                            | Attribute<br>Required<br>the Required<br>on Required             | e Type Target Val<br>Yes<br>Yes<br>Yes                                           | lue Quote Value                                                                          | Weight         According           5         Yes<br>No (           5         Yes<br>No (           5         Yes<br>No ( | (100)<br>(100)<br>(100)<br>0)<br>(100)<br>0)                            | ote Values | (Scores |
| Total S<br>Group<br>Genera<br>Genera<br>Genera<br>Genera | Score Attribute Cameras must be able to have LTE and WI-Fi remote viewing of the live feed during critical incidents Cameras should have built in microphones or microphones must be included in the installation with the rest of equipment Cameras must be able to connect to police vehicles to automatically activate when the police lights are turned and/or holster activation Cameras must have at least a 30 second preview prior to camera activation | Attribute<br>Required<br>the Required<br>on Required<br>Required | P Type Target Val<br>Yes<br>Yes<br>Yes<br>Yes                                    | lue Quote Value                                                                          | Weight Acc5Yes5Yes5Yes5Yes5Yes5Yes                                                                                       | (100)<br>0)<br>(100)<br>0)<br>(100)<br>0)<br>(100)<br>0)<br>(100)<br>0) | ote Values | (Scores |

# Click on Add Attachments to upload files. Attribute Quote Value would be Yes or No. Select the appropriate value

| Stribute       Attribute Type       Target Value       Quote Value       Weight       Accept         General       Cameras must be able to have LTE and WI-FI remote viewing of the live feed during critical incidents       Required       Yes       Ves       5       Yes (100 Ves) (100 Ves) (100 Ves)         General       Cameras should have built in microphones or microphones must be included in the installation with the rest of the equipment       Required       Yes       Yes       5       Yes (100 Ves) (100 Ves) (100 Ves) (100 Ves) (100 Ves) (100 Ves) (100 Ves)       5       Yes (100 Ves) (100 Ves) (100 V                             | otable Quote Valu<br>00)<br>00)<br>00) | ues (Scor               |
|----------------------------------------------------------------------------------------------------|----------------------------------------|-------------------------|
| Group       Attribute       Target Value       Quote Value       Weight Accept         General       Cameras must be able to have LTE and Wi-Fi remote viewing of the live feed during critical incidents       Required       Yes       Yes       5       Yes (100 No (0))         General       Cameras must be able to connect to police vehicles to automatically activate when the police lights are turned on and/or holster activation       Required       Yes       Yes       5       Yes (100 No (0))         General       Cameras must be able to connect to police vehicles to automatically activate when the police lights are turned on and/or holster activation       Required       Yes       Yes       5       Yes (100 No (0))         General       Cameras must be able to connect to police vehicles to automatically activate when the police lights are turned on and/or holster activation       Required       Yes       5       Yes (100 No (0))         General       Cameras must be hardwired from power of the vehicle to ensure they are always functioning when vehicle is running       Required       Yes       5       Yes (100 No (0))         General       Cameras must be hardwired from power of the vehicle to ensure they are always functioning when vehicle is running       Required       Yes       5       Yes (100 No (0))                                                                                                    | ptable Quote Valu<br>00)<br>00)<br>00) | ues <mark>(</mark> Scor |
| General Cameras must be able to have LTE and WI-FI remote viewing of the live feed during critical incidents       Required       Yes       Yes       No (0)         General Cameras should have built in microphones or microphones must be included in the installation with the rest of the equipment       Required       Yes       Yes       Yes       No (0)         General Cameras must be able to connect to police vehicles to automatically activate when the police lights are turned on addition with the rest of the equired       Required       Yes       Yes       Yes (100 No (0))         General Cameras must be able to connect to police vehicles to automatically activate when the police lights are turned on addition holds are strained on addition holds are strained on the strained on the str | 00)<br>00)<br>00)                      |                         |
| Seneral cupment       Cameras should have built in microphones or microphones must be included in the installation with the rest of the cupment       Required       Yes       Yes       Yes       Yes       Yes       Yes       No (0)         Seneral cupment       and/or holster activation       Required       Yes       Yes       Yes (100 No (0))         Seneral cupment       cupment       Yes       Yes       Yes (100 No (0))         Seneral cupment       cupment       Required       Yes       Yes (100 No (0))         Seneral cupment       cupment       Yes       Yes (100 No (0))       Yes (100 No (0))         Seneral cupment       Cumeras must have at least a 30 second preview prior to camera activation       Required       Yes       Yes (100 No (0))         Seneral cupment       Cumeras must be hardwired from power of the vehicle to ensure they are always functioning when vehicle is running       Required       Yes       Yes (100 No (0))         Seneral cupment       Cumeras must be hardwired from power of the vehicle to ensure they are always functioning when vehicle is running       Required       Yes       Yes (100 No (0))                                                                                                    | 00)                                    |                         |
| General And/or holdster activation       Cameras must be able to connect to police vehicles to automatically activate when the police lights are turned on and/or holdster activation       Yes       Ves       Yes (100 No (0))         General And/or holdster activation       Required       Yes       Ves       Sector       No (0)         General Cameras must be able to connect to police vehicles to automatically activate when the police lights are turned on and/or holdster activation       Required       Yes       Ves       Yes (100 No (0))         General Cameras must be hardwired from power of the vehicle to ensure they are always functioning when vehicle is running       Required       Yes       Ves       Yes (100 No (0))         General Cameras must be hardwired from power of the vehicle to ensure they are always functioning when vehicle is running       Required       Yes       Ves       Yes (100 No (0))                                                                                                    | 00)                                    |                         |
| General       Cameras must have at least a 30 second preview prior to camera activation       Required       Yes       Ves       Yes (100 No (0))         General       Cameras must be hardwired from power of the vehicle to ensure they are always functioning when vehicle is running       Required       Yes       Ves       Yes (100 No (0))         No (0)       No (0)       Yes (100 No (0))       Yes (100 No (0))       Yes (100 No (0))                                                                                                    | 00)                                    |                         |
| General Cameras must be hardwired from power of the vehicle to ensure they are always functioning when vehicle is running Required Yes Ves Ves (100 No (0)                                                                                                    | 50)                                    |                         |
|                                                                                                    | 00)                                    |                         |
| Add Attachment                                                                                                    |                                        |                         |
| Seq Title Type Description Category Last Updated By Last Updated Usage                                                                                                    | Update                                 | Delete                  |
| No results found.                                                                                                    |                                        |                         |

<mark>Click on Choose File</mark>

| Attachments       | Add Attachmen            | t                         |             | ×     |            |              |       |        |              |         |
|-------------------|--------------------------|---------------------------|-------------|-------|------------|--------------|-------|--------|--------------|---------|
| Add Attachment    | Attachment Type<br>Title | File V                    |             |       |            |              |       |        |              |         |
| Seq               | Description              |                           |             |       | Ipdated By | Last Updated | Usage | Upd    | ate D        | elete   |
| No results found. |                          |                           |             | 11    |            |              |       |        |              |         |
| Table Diagnostics | Category<br>*File        | Choose File No file chose | n           |       |            |              |       |        | Diagnostic ( | Console |
|                   |                          | Cancel                    | Add Another | Apply |            |              |       | Cancel | Save Draft   | Apply   |

## Choose file to attach, then click on Open

| Open                         |                         |                        | × onding to    | ×   +         |               |            |          |                           | - 0            |
|------------------------------|-------------------------|------------------------|----------------|---------------|---------------|------------|----------|---------------------------|----------------|
| ← → ~ ↑ <b>↓</b> > ⊺         | ihis PC > Downloads 🗸 🖑 | ₽ Search Downloads     | ps/pon/res     | oonse/creatic | on/webui/ponR | esponsePG8 | ri=396&a | pp=%78% 🖻                 | * *            |
| Organize • New fol           | der                     | III • 🔲 🛛              | Oblur          | Required      | Yes           | ~          | 5        | Yes (100)                 |                |
| Screenshots                  | Name                    | Date modified          | ^ without wind | Degulared     | Vee           |            | 5        | Yes (100)                 |                |
|                              | 11667_BUYER_VIEW_REPORT | 1/25/2022 5:58 PM      |                | Required      | Tes           | ×          | Ð        | No (0)                    |                |
|                              | 11665_SUPPLIER_US (1)   | 1/25/2022 5:56 PM      | per            | Required      | Yes           | ~          | 5        | Yes (100)                 |                |
| 🤰 This PC                    | 11665_BUYER_US (1)      | 1/25/2022 5:55 PM      |                |               |               |            |          | Yes (100)                 |                |
| 3D Objects                   | 11667_BUYER_US          | 1/25/2022 4:42 PM      |                | Required      | Yes           | ~          | 5        | No (0)                    |                |
| Desktop                      | RFQ11667-Award          | 1/25/2022 4:26 PM      | milar to what  | Required      | Yes           | ~          | 5        | Yes (100)                 |                |
| Documents                    | 11665_SUPPLIER_US       | 1/25/2022 10:58 AM     | d by a few     | Dequired      | Vac           |            | 5        | Yes (100)                 |                |
| Downloads                    | 11665_BUYER_US          | 1/25/2022 10:58 AM     |                | rxequireu     | 105           |            | 5        | No (0)                    |                |
| Music                        | A 11621_BUYER_US_final  | 1/25/2022 8:20 AM      |                |               |               |            |          |                           |                |
| <ul> <li>Dictures</li> </ul> | A 11655_SUPPLIER_US (1) | 1/24/2022 2:47 PM      |                |               |               |            |          |                           |                |
| Pictures                     | 🛃 11655_BUYER_US (2)    | 1/24/2022 2:47 PM      |                |               |               |            |          |                           |                |
| Videos                       | PO_102_854488_0_US      | 1/24/2022 12:29 PM     | -              |               |               |            |          |                           |                |
| USDisk (C:)                  | 11654_SUPPLIER_US (1)   | 1/24/2022 12:12 PM     |                |               |               |            |          |                           |                |
| DATA (D:)                    | 11654_BUYER_US (1)      | 1/24/2022 12:11 PM     | ~              |               |               |            |          |                           |                |
| 🃫 Network                    | · · ·                   |                        | >              |               |               |            |          |                           |                |
| File n                       | name: 11665_SUPPLIER_US | All Files              | ~              |               |               |            |          |                           |                |
|                              |                         | Open Cancel            |                |               |               |            |          |                           |                |
| Seu                          | Description             |                        | Jodated By     |               | Last Update   | ed         | Usage    | Update                    | Delete         |
| No results found.            |                         |                        |                |               |               |            |          |                           |                |
| Table Diagnostics            | Category From Supplier  |                        |                |               |               |            |          |                           |                |
|                              | *File Choose File N     | o file chosen          |                |               |               |            |          |                           |                |
|                              |                         |                        |                |               |               |            |          | Diag                      | nostic Console |
|                              |                         | Cancel Add Another App | bly            |               |               |            |          | Conservation Conservation | Death Anathr   |
|                              |                         |                        |                |               |               |            |          | Cancel Save               | Draft Apply    |

## <mark>Click on Apply</mark>

| Attachments       | Add Attachmen   | t            |                  |                | ×     |
|-------------------|-----------------|--------------|------------------|----------------|-------|
|                   | Attachment Type | File         | ~                |                |       |
| Add Attachment    | Title           | 2022-02-02   | 17:28:37 11665_S | UPPLIER_L      |       |
| Seq               | Description     | 2022-01-25   | 10:58:20 11665 S | UPPLIER US.pdf |       |
| No results found. |                 | (Size :17182 | ) –              |                | 11    |
| Table Diagnostics | Category        | From Supplie | er               |                |       |
|                   | *File           | Choose File  | e 11665_SUPPL    | IER_US.pdf     |       |
|                   |                 |              | Cancel           | Add Another    | Apply |

## You will get the Confirmation message, Click on ok

| Atta      | chments                                                |             |               |                     |                 |          |            |         |
|-----------|--------------------------------------------------------|-------------|---------------|---------------------|-----------------|----------|------------|---------|
| Add       | Attachment   •••                                       | h           |               | Last Undated By A   | l ast ∐ndated ∧ |          | Undate     | Delete  |
| 10<br>Tab | 2022-02-02 17: attachment has been added successfully. | ):58:20 116 | From Supplier | CONTRACTS@TASER.COM | 02-Feb-2022     | One-Time | 2          | 1       |
| ļ         |                                                        | J           |               |                     |                 |          | Diagnostic | Console |
|           |                                                        |             |               |                     |                 | Cancel   | Save Draft | Apply   |

## <mark>Click on Apply</mark>

| gotiatio | ons                                                             |                                                                                   |           |       |            |                  |            |                     |              |       |
|----------|-----------------------------------------------------------------|-----------------------------------------------------------------------------------|-----------|-------|------------|------------------|------------|---------------------|--------------|-------|
| Creat    | e Quote 12785: Line 1                                           | (RFQ 11683)                                                                       |           |       |            |                  |            | Cancel              | Save Draft   | Ap    |
|          | Description                                                     | Body Cameras                                                                      |           | C     | lose Date  | 0-Feb-2022 23:2  | 5:01       |                     |              | -     |
|          | Unit                                                            | Each                                                                              |           | Quote | Currency   | USD              |            |                     |              |       |
|          | Start Price                                                     |                                                                                   |           |       | Rank       | Sealed           |            |                     |              |       |
|          | Target Price                                                    |                                                                                   |           |       | Ship-To    | 733-PROC SRVC    | CS         |                     |              |       |
|          | Quote Price                                                     | 100                                                                               |           | Need  | d-By Date  | 14-Feb-2022 04:2 | 26:50 to 2 | 0-Feb-2022 04       | 26:56        |       |
|          |                                                                 | Enter numbers only, don't add \$ or % sign.                                       |           | Promi | ised Date  | 20-Feb-2022 04:  | 26:56      | 00                  |              |       |
|          | larget Quantity                                                 | 1                                                                                 |           |       |            |                  |            |                     |              |       |
|          | autoro autority                                                 |                                                                                   |           |       |            |                  |            |                     |              |       |
| ttribu   | ites                                                            |                                                                                   |           |       |            |                  |            |                     |              |       |
| Total S  | core                                                            |                                                                                   |           |       |            |                  |            |                     |              |       |
|          |                                                                 |                                                                                   |           |       |            |                  |            |                     |              |       |
| Froup    | Attribute                                                       |                                                                                   | Attribute | Туре  | Target Val | ue Quote Value   | Weight     | Acceptable          | Quote Values | s (Sc |
| eneral   | Cameras must be able to have LTE                                | and Wi-Fi remote viewing of the live feed during critical incidents               | Required  |       | Yes        | Yes 🗸            | 5          | Yes (100)<br>No (0) |              |       |
| Seneral  | Cameras should have built in micro<br>equipment                 | phones or microphones must be included in the installation with the rest of the   | Required  |       | Yes        | Yes 🗸            | 5          | Yes (100)<br>No (0) |              |       |
| ieneral  | Cameras must be able to connect to<br>and/or holster activation | o police vehicles to automatically activate when the police lights are turned on  | Required  |       | Yes        | Yes 🗸            | 5          | Yes (100)<br>No (0) |              |       |
| ieneral  | Cameras must have at least a 30 se                              | econd preview prior to camera activation                                          | Required  |       | Yes        | Yes 🗸            | 5          | Yes (100)<br>No (0) |              |       |
| eneral   | Cameras must be hardwired from p                                | ower of the vehicle to ensure they are always functioning when vehicle is running | Required  |       | Yes        | Yes 🗸            | 5          | Yes (100)<br>No (0) |              |       |
|          |                                                                 |                                                                                   |           |       |            |                  |            |                     |              |       |

#### <mark>Click Continue</mark>

|                       | .AS ISD                             |                    | Sourcing       |              |             | â               | * 1 | ¢ 🌔                     | Logged                          | In As                |            | ?       |
|-----------------------|-------------------------------------|--------------------|----------------|--------------|-------------|-----------------|-----|-------------------------|---------------------------------|----------------------|------------|---------|
| gotiations            |                                     |                    |                |              |             |                 |     |                         |                                 |                      |            |         |
| legotiations > RFQ: 1 | 1683 >                              |                    |                |              |             |                 |     |                         |                                 |                      |            |         |
| create Quote:         | 12785 (RFQ 1168                     | 33)                |                |              |             |                 |     | Cancel                  | View RFQ                        | Quote By Spreadsheet | Save Draft | Continu |
|                       | Title <u>PC</u>                     | 28/2022 Bo         | ody Cameras 00 | 001          |             |                 |     | Time Left<br>Close Date | 8 days 17 hou<br>10-Feb-2022 23 | rs<br>3:25:01        |            |         |
| Header Lines          |                                     |                    |                |              |             |                 |     |                         |                                 |                      |            |         |
| Header Lines          | RFQ Currency L<br>Price Precision A | JSD                |                |              |             |                 | Qu  | uote Currency           | USD                             |                      |            |         |
| Header Lines          | RFQ Currency L<br>Price Precision A | JSD<br>vny<br>Pank | Start Price    | Tarrat Price | Quota Price | Total Score IIn | Qu  | uote Currency           | USD                             | tity Promised Pote   | Quete      | Undate  |

#### <mark>Click Submit</mark>

| gotiation  | s                       |           |                         |               |                   |                   |                     |              |                |        |
|------------|-------------------------|-----------|-------------------------|---------------|-------------------|-------------------|---------------------|--------------|----------------|--------|
| egotiation | is > RFQ: 11683 >       |           |                         |               |                   |                   |                     |              |                |        |
| Create     | Quote 12785: Revie      | w and s   | Submit (RFQ 11683)      |               |                   | Can               | Back Validat        | e Save Draft | Printable View | Submi  |
| leader     |                         |           |                         |               |                   |                   |                     |              |                | -      |
|            | Tit                     | e PC 28/2 | 022 Body Cameras 00001  |               |                   | Time Left         | 8 days 17 hours     |              |                |        |
|            | Supplie                 | r         |                         |               |                   | Close Date        | 10-Feb-2022 23:25:0 | 1            |                |        |
|            | RFQ Current             | y USD     |                         |               |                   | Quote Valid Until |                     |              |                |        |
|            | Quote Currenc           | y USD     |                         |               |                   | Reference Number  |                     |              |                |        |
| ttachm     | Price Precisio          | n Any     |                         |               |                   | Note to Buyer     |                     |              |                |        |
| seq 🛆      | Title 🛆                 | Туре 🛆    | Description             | Category △    | Last Updated By A | La                | st Updated 🛆        | Usage 🛆      | Update         | Delete |
| 0          | 2022-02-02 17:43:06 116 | File      | 2022-01-24 14:47:51 116 | From Supplier |                   | 02                | Feb-2022            | One-Time     | 1              | Î      |

## You will get the confirmation message. Click on Return to Sourcing Home Page

| = Ď                   | ALLAS                                         | ISD                                                       | Sourcing                |                             | î 🖈                           | ¢;          | Logged In As (                         |            | •              | ) را<br>ا       |
|-----------------------|-----------------------------------------------|-----------------------------------------------------------|-------------------------|-----------------------------|-------------------------------|-------------|----------------------------------------|------------|----------------|-----------------|
| egotiation            | s                                             |                                                           |                         |                             |                               |             |                                        |            |                |                 |
| Negotiation<br>Create | s > RFQ: 11683 ><br>Quote 12785: Re           | eview and S                                               | ubmit (RFQ 11683)       |                             |                               | Cancel      | Back Validate                          | Save Draft | Printable View | Sub <u>m</u> it |
| Header                |                                               |                                                           |                         |                             |                               |             |                                        |            |                |                 |
| Attachm               | SL<br>RFQ Cu<br>Quote Cu<br>Price Pre<br>ents | Title PC 28/2<br>upplier USD<br>rrency USD<br>ecision Any | 222 Body Cameras 00001  | 683 (PC 28/2022 B<br>= Page | ody Cameras 00001) has been s | Time Left 4 | 8 days 17 hours<br>0-Feb-2022 23:25:01 |            |                |                 |
| Seq 🛆                 | Title 🛆                                       | Туре 🛆                                                    | Description             |                             | Last Updated By 🛆             | Last        | Updated 🛆                              | Usage 🛆    | Update         | Delete          |
| 10                    | 2022-02-02 17:43:06 11                        | 16 File                                                   | 2022-01-24 14:47:51 116 | From Supplier               | CONTRACTS@TASER.CO            | M 02-Fe     | eb-2022                                | One-Time   | 2              | Î               |
| Table Dia             | agnostics                                     |                                                           |                         |                             |                               |             |                                        |            |                |                 |

# UPDATING A RESPONSE

If you need to correct or add to your bid once you have submitted it, then you will need to click on your Response Number

| ≡ DAL                   | LAS ISD                       | Sourcing                |                                                      | <b>î</b> ★ | 🏟 📫 🗆 Lo        | gged In As |                 | ? |
|-------------------------|-------------------------------|-------------------------|------------------------------------------------------|------------|-----------------|------------|-----------------|---|
| egotiations             |                               |                         |                                                      |            |                 |            |                 |   |
| Search Open Negotia     | ations Title V                | Go                      |                                                      |            |                 |            |                 |   |
| Welcome, Sales Ops.     |                               |                         |                                                      |            |                 |            |                 |   |
| Your Active and         | Draft Responses               |                         |                                                      |            |                 |            |                 |   |
| Press Full List to view | all your company's responses. |                         |                                                      |            |                 |            | Full List       |   |
| Response Number         | Response Status Supplier      | Site Negotiation Number | Title                                                | Type       | Time Left       | Monitor    | Unread Messages |   |
| 12783                   | Draft                         | 11684                   | PC 28/2022 Body Cameras 100001                       | RFQ        | 5 days 22 hours |            | 0               |   |
| 12787                   | Active                        | 11682                   | PC 28/2022 Body Cameras                              | RFQ        | 7 days 22 hours |            | 0               |   |
| 12540                   | Active                        | 11429,2                 | JB-206431 - Body Cameras<br>and In-Car Video         | RFQ        | 0 seconds       |            | 0               |   |
| 12761                   | Active                        | 11590                   | Test1 JB-206431 - Body<br>Cameras and In-Car Video   | RFQ        | 0 seconds       | III        | 0               |   |
| 12763                   | Active                        | 11619                   | PC Test JB-206431 - Body<br>Cameras and In-Car Video | RFQ        | 0 seconds       |            | 0               |   |

#### Select Create Quote

| = 🕥          | AL           | LAS                                           | ISD                           | Sour            | cing      |                |              | î      | *   | \$                                | <b>1</b> 0         | Logge         | d In As (         |         |                                                                               | ?             | ሮ   |
|--------------|--------------|-----------------------------------------------|-------------------------------|-----------------|-----------|----------------|--------------|--------|-----|-----------------------------------|--------------------|---------------|-------------------|---------|-------------------------------------------------------------------------------|---------------|-----|
| egotiations  |              |                                               |                               |                 |           |                |              |        |     |                                   |                    |               |                   |         |                                                                               |               |     |
| Vegotiations | >            |                                               | •                             |                 |           |                |              |        |     |                                   |                    |               |                   |         | 111                                                                           |               | _   |
| auote. 1     | 12/0/ (      | Title<br>Time Left                            | PC 28/2022 E<br>7 days 21 hou | ody Cameras     |           |                |              |        |     | Close Dat                         | ə 10-Fei           | o-2022 23:16  | 20                | Actions | Online Discussions<br>Online Discussions<br>View Quote Histor<br>Create Quote | s ¥<br>s<br>v | Go  |
|              | QL           | Quote Style<br>Lote Currency<br>Contact       | Sealed<br>USD<br>Ops, Sales   |                 |           |                |              |        |     | Rankin<br>Supplie<br>Supplier Sit | g Multi-<br>r TASE | Attribute Sco | ring<br>FIONAL, I | NC.     |                                                                               |               | -   |
| Su           | uppliers' G  | Quote Number<br>Quote Status<br>Note to Buyer | Active                        |                 |           |                |              |        | Quo | ote Valid Unt                     | il 20-Fe           | eb-2022       |                   |         |                                                                               |               |     |
|              |              | Seq<br>No results for                         | Title Type                    | e Description C | ategory I | Last Updated L | Jsage Update | Delete |     |                                   |                    |               |                   |         |                                                                               |               |     |
| Requirem     | nents        | Table Diagn                                   | nostics                       |                 |           |                |              |        |     |                                   |                    |               |                   |         |                                                                               |               |     |
|              |              |                                               |                               |                 |           |                |              |        |     |                                   |                    |               |                   |         |                                                                               |               |     |
| Show All Det | tails   Hide | All Details                                   |                               |                 |           |                |              |        |     |                                   |                    |               |                   |         | Mavir                                                                         | num S         | Con |
| Terr         | ms and Co    | onditions                                     |                               |                 |           |                |              |        |     |                                   |                    |               |                   |         | MdAII                                                                         | null 3        | CON |
| Req          | quired Forr  | ms                                            |                               |                 |           |                |              |        |     |                                   |                    |               |                   |         |                                                                               |               |     |
| Soli         | icitation Pa | acket                                         |                               |                 |           |                |              |        |     |                                   |                    |               |                   |         |                                                                               |               | C   |

#### If you want, you can edit the Header/Lines and click on Continue

| DALL                   | AS ISD             | )                | Sourcing    |              |             | â ·             | * 🌣 崎                  | Logged In                            | As                  |            | ?       |
|------------------------|--------------------|------------------|-------------|--------------|-------------|-----------------|------------------------|--------------------------------------|---------------------|------------|---------|
| gotiations             |                    |                  |             |              |             |                 |                        |                                      |                     |            |         |
| egotiations > Quote: 1 | 2787 (RFQ 11682) > |                  |             |              |             |                 |                        |                                      |                     |            |         |
| reate Quote: 1         | 2788 (RFQ 1168     | 82)              |             |              |             | Cancel          | Revert to Active Quote | View RFQ Q                           | uote By Spreadsheet | Save Draft | Continu |
| Header Lines           | Title <u>PC</u>    | <u>28/2022 B</u> | ody Cameras |              |             |                 | Time Lef<br>Close Date | t 7 days 21 hours<br>10-Feb-2022 23: | 16:20               |            |         |
|                        | RFQ Currency       | USD<br>Any       |             |              |             |                 | Quote Currency         | USD                                  |                     |            |         |
| Power Quote            | % Recalcu          | ulate            |             |              |             |                 |                        |                                      |                     |            |         |
| ***                    |                    |                  |             |              |             |                 |                        |                                      |                     |            |         |
| Line                   | Ship-To            | Rank             | Start Price | Target Price | Quote Price | Total Score Uni | t Target Quantity      | Quote Quantit                        | y Promised Date     | Quote      | Update  |
|                        | 733 PPOC SPUCS     | Sealed           |             |              | 1000        | 80 Eac          | h 1                    |                                      | 1 24-Feb-2022 ( the | Yes ¥      | 1       |

#### <mark>Click Submit</mark>

| ALLAS IS            | <b>SD</b>                                                                                                    | Sourcing                                                                                                    |                                                                                                    | â *                                                                                                    | ¢ 7                                                                                                    | Logged                                                                                                    | d In As I                                                                                                    |                                                                                                    | 2                                                                                                    |
|---------------------|----------------------------------------------------------------------------------------------------|----------------------------------------------------------------------------------------------------|----------------------------------------------------------------------------------------------------|----------------------------------------------------------------------------------------------------|----------------------------------------------------------------------------------------------------|----------------------------------------------------------------------------------------------------|----------------------------------------------------------------------------------------------------|----------------------------------------------------------------------------------------------------|----------------------------------------------------------------------------------------------------|
| 5                   |                                                                                                    |                                                                                                    |                                                                                                    |                                                                                                    |                                                                                                    |                                                                                                    |                                                                                                    |                                                                                                    |                                                                                                    |
| us > RFQ: 11683 >   |                                                                                                    |                                                                                                    |                                                                                                    |                                                                                                    |                                                                                                    |                                                                                                    |                                                                                                    |                                                                                                    | _                                                                                                    |
| Quote 12785: Review | w and S                                                                                                    | ubmit (RFQ 11683)                                                                                                    |                                                                                                    |                                                                                                    |                                                                                                    | Cancel Back                                                                                                    | Validate Save Draft                                                                                                    | Printable View                                                                                                    | Submit                                                                                                    |
|                     |                                                                                                    |                                                                                                    |                                                                                                    |                                                                                                    |                                                                                                    |                                                                                                    |                                                                                                    |                                                                                                    | _                                                                                                    |
| Title               | a PC 28/20                                                                                                    | 22 Body Cameras 00001                                                                                                    |                                                                                                    |                                                                                                    |                                                                                                    | Time Left 8 days 17 ho                                                                                                    | ours                                                                                                    |                                                                                                    |                                                                                                    |
| Supplier            | r                                                                                                    |                                                                                                    |                                                                                                    |                                                                                                    | Custa                                                                                                    | iose Date 10-Feb-2022                                                                                                    | 23:25:01                                                                                                    |                                                                                                    |                                                                                                    |
| Quote Currency      | Y USD                                                                                                    |                                                                                                    |                                                                                                    |                                                                                                    | Reference                                                                                                    | alid Until<br>Number                                                                                                    |                                                                                                    |                                                                                                    |                                                                                                    |
| Price Precisior     | n Any                                                                                                    |                                                                                                    |                                                                                                    |                                                                                                    | Note                                                                                                    | to Buyer                                                                                                    |                                                                                                    |                                                                                                    |                                                                                                    |
| ents                |                                                                                                    |                                                                                                    |                                                                                                    |                                                                                                    |                                                                                                    |                                                                                                    |                                                                                                    |                                                                                                    |                                                                                                    |
| Title 🛆             | Туре 🛆                                                                                                    | Description                                                                                                    | Category 🛆                                                                                                    | Last Updated By                                                                                                    | k                                                                                                    | Last Updated 2                                                                                                    | ∆ Usage △                                                                                                    | Update                                                                                                    | Delete                                                                                                    |
|                     |                                                                                                    |                                                                                                    |                                                                                                    |                                                                                                    |                                                                                                    |                                                                                                    |                                                                                                    |                                                                                                    |                                                                                                    |
|                     | s > RFQ: 11683 ><br>Quote 12785: Review<br>Supplie<br>RFQ Currency<br>Quote Currency<br>Price Precision<br>ents | ALLAS ISD<br>ALLAS ISD<br>ALLAS ISD<br>Title PC 28/20<br>Supplier<br>RFQ Currency USD<br>Quote Currency USD<br>Price Precision Any<br>ents | sourcing<br>s > RF0: 11683 ><br>Quote 12785: Review and Submit (RFQ 11683)<br>Title PC 28/2022 Body Cameras 00001<br>Supplier<br>RFQ Currency USD<br>Quote Currency USD<br>Price Precision Any<br>Price Precision Any | Sourcing<br>Sourcing<br>Sourci | ALLAS ISD Sourcing Sourcing A ALLAS ISD Sourcing Sourcing A ALLAS ISD Sourcing A ALLAS ISD Sourcing A ALLAS ISD Sourcing A ALLAS ISD Sourcing Sourcing Sourc | ALLAS ISD Sourcing A X 92<br>Sourcing X 42<br>Sourcing X 42<br>Sourcing | Sourcing       Sourcing       Sourcing       Logged         S > RFQ: 11683 >       Quote 12785: Review and Submit (RFQ 11683)       Cancel Back         Title       PC 28/2022 Body Cameras 00001       Time Left: 8 days 17 hr         Supplier       Close Date 10-Feb-2022         RFQ Currency       USD         Quote Valid Until       Reference Number         Price Precision       Any         Note to Buyer       Note to Buyer | ALLAS ISD Sourcing Sourcing Compared in As<br>Sourcing Received and Submit (RFQ 11683)<br>Title PC 28/2022 Body Cameras 00001<br>Title PC 28/2022 Body Cameras 00001 | Sourcing       Sourcing       Sourcing       Sourcing         Sourcing       Sourcing       Sourcing       Sourcing         Sourcing       Sourcing       Sourcing       Sourcing         Sourcing       Sourcing       Sourcing       Sourcing         Sourcing       Sourcing       Sourcing       Sourcing         Sourcing       Sourcing       Sourcing       Sourcing         Sourcing       Sourcing       Sourcing       Printable View         Title       PC 28/2022 Body Cameras 00001       Time Left       8 days 17 hours         Stopplier       Close Date       10-Feb-2022 23:25:01       Source Currency         RFQ Currency       USD       Quote Vaild Until       Reference Number         Price Precision       Any       Note to Buyer       Note to Buyer         Sourcing       Sourcing       Category of Left Hedded Bug       Left Hedded G       Land Hedded G |

#### You will get the confirmation message. Click on Return to Sourcing Home Page

| Negoliations       Negoliations       Quote: 12787 (RFQ 11682) >         Create Quote 12788: Review and Submit (RFQ 11682)       Cancel Back Validate Save Draft Print         Header       Title PC 28/2022 Body Cameras       Time Left 7 days 21 hours         Supplier       TASER INTERNATIONAL INC       Close Date: 10/Fcir/2022 20:16:20         Quote 12788 for RFQ 11682 (PC 28/2022 Body Cameras) has been submitted.       C0:00:00         Price Precision Any       Return to Sourcing Home Page       Conting Home Page         Same       Title       Title       Description                                                                                                    | DALI                | -A2 12            | U        | Sourcing           |                      | ñ                        | * \$         | •             | Logged     | d In As  |            |                | 2      |
|----------------------------------------------------------------------------------------------------|---------------------|-------------------|----------|--------------------|----------------------|--------------------------|--------------|---------------|------------|----------|------------|----------------|--------|
| Negotiations > Quote: 12787 (RFQ 11682) > Create Quote: 12788: Review and Submit (RFQ 11682)  Header  Title PC 28/2022 Body Cameras Supplier TASER IN FONATIONAL INC Confirmation Quote 12788 for RFQ 11882 (PC 28/2022 Body Cameras) has been submitted. RFQ Currency USD Price Precision Any Attachments See Title Title Tit | otiations           |                   |          |                    |                      |                          |              |               |            |          |            |                |        |
| Create Quote 12788: Review and Submit (RFQ 11682)  Cencel Back Validate Save Draft Print  Header  Title PC 28/2022 Body Cameras  Supplier TASER INTERNATIONAL INC  RFQ Currency USD Quote Currency USD Price Precision Any  Attachments  See Title Title Title Title Title Concerner Concerner Concerne Concerner Concerner Concerner  | gotiations > Quote: | 12787 (RFQ 11682) | >        |                    |                      |                          |              |               |            |          |            |                |        |
| Header  Title PC 28/2022 Body Cameras  Supplier TASER IN FEMATIONAL INC  RFQ Currency USD Quote Currency USD Price Precision Any  Attachments  See Title Tupe Total Indiced By: Local Indiced By: Local Indiced By | reate Quote 1       | 2788: Review      | and S    | ubmit (RFQ 11      | 682)                 |                          |              | Cancel        | Back       | Validate | Save Draft | Printable View | Submit |
| Header         Title PC 28/2022 Body Cameras       Time Left 7 days 21 hours         Supplier       TASER INTERNATIONAL INC       Olice Date 10-Ftil-2022 20:16:20         RFQ Currency USD       Quote Currency USD       Quote 12788 for RFQ 11682 (PC 28/2022 Body Cameras) has been submitted.         Attachments       Return to Sourcing Home Page         Bac       Title       Title       Title       Title       Local Hoddated By:       Local Hoddated       Local Hoddated                                                                                                    |                     |                   |          |                    |                      |                          |              |               |            |          |            |                |        |
| Title     PC 28/2022 Body Cameras     Time Left     7 days 21 hours       Supplier     TASER INTERNATIONALING     Olices Data     10-Feb-2022 20:16:20       RFQ Currency     USD     Confirmation     Co.00:00       Quote Currency     USD     Quote 12788 for RFQ 11682 (PC 28/2022 Body Cameras) has been submitted.     Co.00:00       Nttachments     Return to Sourcing Home Page     Return to Sourcing Home Page     Loct Hindated                                                                                                    | ader                |                   |          |                    |                      |                          |              |               |            |          |            |                |        |
| Supplier     TASER INTERNATIONAL INC     Older Data     10-Feb-2022 23:16:20       RFQ Currency     USD     Confirmation     C0:00:00       Quote Currency     USD     Quote 12788 for RFQ 11682 (PC 28/2022 Body Cameras) has been submitted.     C0:00:00       Nttachments     Return to Sourcing Home Page     Lost Hoddated By:     Lost Hoddated By:                                                                                                    |                     | Title             | PC 28/20 | 22 Body Cameras    |                      |                          |              | Time Left 7   | days 21 ho | ours     |            |                |        |
| RFQ Currency     USD     Confirmation     C0:00:00       Quote Currency     USD     Quote 12788 for RFQ 11682 (PC 28/2022 Body Cameras) has been submitted.     C0:00:00       Ittachments     Return to Sourcing Home Page     Return to Sourcing Home Page                                                                                                    |                     | Supplier          | TASER IN |                    |                      |                          |              | Cloce Data IV | J-Feu-2022 | 23:16:20 |            |                |        |
| Quote Currency         USD<br>Price Precision         Quote 12788 for RFQ 11682 (PC 28/2022 Body Cameras) has been submitted.           sttachments         Return to Sourcing Home Page                                                                                                    |                     | RFQ Currency      | USD      | 🔒 Confirmatio      | on                   |                          |              |               |            | CO:00:00 |            |                |        |
| Price Precision Any Attachments Return to Sourcing Home Page Return to Sourcing Home Page Return to Sou |                     | Quote Currency    | USD      | Quote 12788 for R  | FQ 11682 (PC 28/2022 | 2 Body Cameras) has beer | n submitted. |               |            |          |            |                |        |
| Attachments Return to Sourcing Home Page Return to Sourcing Home Page Retu |                     | Price Precision   | Any      |                    |                      |                          |              |               |            |          |            |                |        |
| See Title Tune Description Colonger, Last Undeted Duy Least Undeted Ulsage Undet                                                                                                    | achments            |                   |          | Return to Sourcing | Home Page            |                          |              |               |            |          |            |                |        |
| See The Type Seachphon Salegory Last optimed by Last optimed Salego Optim                                                                                                    | q                   | Title             | Туре     | Description        | Category             | Last Updated By          |              | Last Update   | d          | Usaç     | ge         | Update         | Delete |
| No results found.                                                                                                    | results found.      |                   |          |                    |                      |                          |              |               |            |          |            |                |        |

## If there is an amendment

When an RFQ has been amended. It will appear in the Your Company's Open Invitations section of the Negotiation pages. Select the appropriate RFQ number to take action.

#### Click on negotiation number 11682,1

| gotiations                |                          |                      |                         |                                                      |      |                 |         |                 |
|---------------------------|--------------------------|----------------------|-------------------------|------------------------------------------------------|------|-----------------|---------|-----------------|
| earch Open Negotiati      | ions Title 🗸             |                      | Go                      |                                                      |      |                 |         |                 |
| Velcome, Sales Ops.       | Draft Responses          |                      |                         |                                                      |      |                 |         |                 |
| Press Full List to view a | Il your company's respo  | onses.               |                         |                                                      |      |                 |         | Full List       |
| G /                       |                          |                      |                         |                                                      |      |                 |         |                 |
| Response Number           | Response Status          | Supplier Site        | Negotiation Number      | Title                                                | Туре | Time Left       | Monitor | Unread Messages |
| 12783                     | Draft                    |                      | 11684                   | PC 28/2022 Body Cameras<br>100001                    | RFQ  | 5 days 22 hours | HIR     | 0               |
| 12788 面                   | Resubmission<br>Required |                      | 11682                   | PC 28/2022 Body Cameras                              | RFQ  | 7 days 21 hours |         | 0               |
| 12540                     | Active                   |                      | 11429,2                 | JB-206431 - Body Cameras and<br>In-Car Video         | RFQ  | 0 seconds       |         | 0               |
| 12761                     | Active                   |                      | 11590                   | Test1 JB-206431 - Body<br>Cameras and In-Car Video   | RFQ  | 0 seconds       |         | 0               |
| 12763                     | Active                   |                      | 11619                   | PC Test JB-206431 - Body<br>Cameras and In-Car Video | RFQ  | 0 seconds       |         | 0               |
| Negotiation has bee       | n amended and require    | es your action to be | e considered for award. |                                                      |      |                 |         |                 |
| Table Diagnostics         |                          |                      |                         |                                                      |      |                 |         |                 |
| Your Company's            | Open Invitation          | s                    |                         |                                                      |      |                 |         |                 |
|                           |                          |                      |                         |                                                      |      |                 |         | Full List       |
|                           |                          |                      |                         |                                                      |      |                 |         |                 |
|                           | 1 - 1 - 2                |                      |                         |                                                      |      | _               |         |                 |

A System message warns that this RFQ has been amended. Acknowledgment is required to proceed with the quotation process.

#### Select Acknowledge Amendments next to Actions and click Go

| ■ DALLAS ISD                                                                                                    | Sourcing                                                               | â                   | *            | ۵          | 🔔   Logg                                  | ed In As                                                                                                |
|----------------------------------------------------------------------------------------------------|------------------------------------------------------------------------|---------------------|--------------|------------|-------------------------------------------|----------------------------------------------------------------------------------------------------|
| Negotiations                                                                                                    |                                                                        |                     |              |            |                                           |                                                                                                    |
| Negotiations ><br>A Warning<br>RFQ 11682 has been amended. To be considered for<br>View Amendment History<br>PEO: 11682 1 | award you must acknowledge each amendment :                            | and submit (or resu | bmit) all ye | our respon | ses to ensure that they                   | comply with the changes.                                                                                |
| Titis<br>Status<br>Time Lef                                                                                               | PC 28/2022 Body Cameras<br>Active (Locked)<br>7 days 21 hours          |                     |              |            | Open Date<br>Close Date                   | Actions Create Quote Create Quote Create Quote Online Discussions 0 0 0 0 0 0 0 0 0 0 0 0 0 0 0 0 0 0 0 |
| Buy<br>Quote Sty<br>Descript                                                                                              | r SHANKAR, PRABHU<br>e Sealed<br>pn PC 100001 Body Cameras             |                     |              |            | Outcome<br>Event                          | Standard Purc Printable View<br>Export to Spreadsheet                                                   |
| Bill-To Addr<br>Ship-To Addr<br>F                                                                                         | 729-ACCOUNTING SVCS       733-PROC SRVCS       FOB DestInside Delivery |                     |              |            | Payment Terms<br>Carrier<br>Freight Terms | 30 Net<br>Best Method<br>No Charge                                                                      |

Click on the checkbox next to I accept the terms and conditions of the RFQ and also acknowledge the changes made to the RFQ amendment document 11682,1

#### And click on Acknowledge

| ≡ DALLAS ISD                                                                                                | Sourcing                                        | â                     | *          | \$          | Logged In As (    |        | ?       | ወ    |
|----------------------------------------------------------------------------------------------------|-------------------------------------------------|-----------------------|------------|-------------|-------------------|--------|---------|------|
| Negotiations                                                                                                |                                                 |                       |            |             |                   |        |         |      |
| Negotiations > RFQ: 11682,1 >                                                                               |                                                 |                       |            |             |                   |        |         |      |
| Acknowledge Amendment (RFQ 11                                                                               | 682,1)                                          |                       |            |             |                   | Cancel | Acknowl | edge |
| To be considered for award you must acknowledge each<br>I accept the terms and conditions of the RF4 Header | h amendment and submit (or resubmit) your respo | nse to ensure your re | esponse co | omplies wit | h the changes.    |        |         |      |
| •••                                                                                                    | REQ 116                                         | 82                    |            |             | REQ 11682 1       |        |         |      |
| Amendment Description                                                                                       | N SE TR                                         | JUL                   |            |             | Body cameras 0098 |        |         |      |
| Notes and Attachments                                                                                       |                                                 |                       |            |             |                   |        |         | •    |

#### Click on Yes to continue with the resubmission

| = DALLAS ISD                                         | Sourcing                                                                               | î                       | *           | ¢            | <b>1</b> 2    | Logged In As |        | 0       |       |
|------------------------------------------------------|----------------------------------------------------------------------------------------|-------------------------|-------------|--------------|---------------|--------------|--------|---------|-------|
| Negotiations                                         |                                                                                        |                         |             |              |               |              |        |         |       |
| Negotiations ><br>Acknowledge Amendment (RFQ 11      | 682,1)                                                                                 |                         |             |              |               |              | Cancel | Acknowl | ledge |
| To be considered for award you must acknowledge each | amendment and submit (or resubmit) your respo                                          | nse to ensure your r    | esponse co  | omplies with | n the change: | S.           |        |         |       |
| I accept the terms and conditions of the RFG Header  | and also acknowledge the changes made to the                                           | RFQ amendment do        | cument 11   | 682,1.       |               | _            |        |         |       |
|                                                      | All amendments of Negotiation 11682 have<br>to the negotiation. Do you want to proceed | e been acknowledg<br>1? | ed succes   | sfully. You  | may now re    | spond        |        |         |       |
| Label<br>Amendment Description                       | If a response has been submitted previously, the changes.                              | resubmission is requ    | ired to ens | sure the res | ponse compl   | lies with    |        |         |       |
| Notes and Attachments                                |                                                                                        |                         |             |              | No            | <u>Y</u> es  |        |         | •     |
| RFQ 11682                                            |                                                                                        |                         |             |              |               |              |        |         |       |
|                                                      |                                                                                        |                         |             |              |               |              |        |         |       |

#### Then do the normal quote creation process and click on Continue

| DALL                  | AS IS           | D                                       | Sourcing        |          | â ·             | * 🌣 🍂             | Logge         | ed In As       |               | ?          |
|-----------------------|-----------------|-----------------------------------------|-----------------|----------|-----------------|-------------------|---------------|----------------|---------------|------------|
| otiations             |                 |                                         |                 |          |                 |                   |               |                |               |            |
| gotiations > RFQ: 116 | 82.1 >          |                                         |                 |          |                 |                   |               |                |               |            |
| reate Quote: 12       | 789 (RFQ 1      | 1682,1)                                 |                 |          |                 | Cancel            | View RFQ      | Quote By Sprea | dsheet Save D | aft Contin |
|                       | Title           | PC 28/202                               | 22 Body Cameras |          |                 | Time Lef          | t 7 days 21 h | nours          |               |            |
|                       | THE             | TO EVILUE                               | 2 Dody Odinensa |          |                 | Close Date        | 10-Feb-202    | 2 23:16:20     |               |            |
| Header Lines          |                 |                                         |                 |          |                 |                   |               |                |               |            |
|                       | Supplier        | r                                       |                 |          |                 | Quote Valid Until | 20-Feb-2022   | 2 00:00:00     |               |            |
|                       | RFQ Currency    | USD                                     |                 |          |                 | Reference Number  |               |                |               |            |
|                       | Quote Currency  | USD                                     |                 |          |                 | Note to Buyer     |               |                |               |            |
|                       | Price Precision | Any                                     |                 |          |                 |                   |               |                |               |            |
| Attachments           |                 |                                         |                 |          |                 |                   |               |                |               |            |
|                       |                 |                                         |                 |          |                 |                   |               |                |               |            |
| Add Attachment        | agn document.   |                                         |                 |          |                 |                   |               |                |               |            |
| Sea                   | Title           | Type                                    | Description     | Category | Last Updated By | Last Upd          | ated          | Usage          | Undate        | Delete     |
| No results found.     |                 | .,,,,,,,,,,,,,,,,,,,,,,,,,,,,,,,,,,,,,, | Lessenhaun      | catogory | Luci opuniou Dy | - autopa          |               | esuge          | opuuto        | 201010     |
|                       |                 |                                         |                 |          |                 |                   |               |                |               |            |

## <mark>Click Submit</mark>

| = DALL                 | AS IS               | D        | Sourcing         |          | â               | * 🔅   | ÷ 1 <sup>2</sup> | Logge       | d In As         |                   | ?        | (   |
|------------------------|---------------------|----------|------------------|----------|-----------------|-------|------------------|-------------|-----------------|-------------------|----------|-----|
| egotiations            |                     |          |                  |          |                 |       |                  |             |                 |                   |          |     |
| Negotiations > RFQ: 11 | 682,1 >             |          |                  |          |                 |       |                  |             |                 |                   | _        |     |
| Create Quote 12        | 2789: Review        | and S    | ubmit (RFQ 116   | 682,1)   |                 |       | Cancel           | Back        | Validate Save D | oraft Printable \ | /iew Sub | omi |
| Header                 |                     |          |                  |          |                 |       |                  |             |                 |                   | _        |     |
|                        | Title               | PC 28/20 | 022 Body Cameras |          |                 |       | Time Left        | 7 days 21 h | iours           |                   |          |     |
|                        | Supplier            |          |                  |          |                 |       | Close Date 1     | 0-Feb-2022  | 2 23:16:20      |                   |          |     |
|                        | <b>RFQ Currency</b> | USD      |                  |          |                 | Que   | ote Valid Until  | 20-Feb-202  | 2 00:00:00      |                   |          |     |
|                        | Quote Currency      | USD      |                  |          |                 | Refer | ence Number      |             |                 |                   |          |     |
|                        | Price Precision     | Any      |                  |          |                 | 3     | Note to Buyer    |             |                 |                   |          |     |
| Attachments            |                     |          |                  |          |                 |       |                  |             |                 |                   |          |     |
| Seq                    | Title               | Туре     | Description      | Category | Last Updated By |       | Last Update      | ed          | Usage           | Update            | Delete   | te  |
| No results found.      |                     |          |                  |          |                 |       |                  |             |                 |                   |          |     |
| Table Diagnostics      |                     |          |                  |          |                 |       |                  |             |                 |                   |          |     |

Click on Printable view to download the supplier printable report

#### Supplier Printable View Report Sample

|                                                                                                    |                                                                                                    | Request for Quotation 11682,1: Quote 1278                                                                                                    |
|----------------------------------------------------------------------------------------------------|----------------------------------------------------------------------------------------------------|----------------------------------------------------------------------------------------------------|
| Proposal Nur                                                                                                    | nber 11718                                                                                                    | Description PC 100001 Body                                                                                                    |
| P                                                                                                    | SUANEAD PDA                                                                                                    | Cameras                                                                                                    |
| 1 Header Information                                                                                                    | uyer SHANKAR, FRA                                                                                                    | BHC Email                                                                                                    |
| 11 Consel Information                                                                                                    |                                                                                                    |                                                                                                    |
| RFO -Board Doc No                                                                                                    | 04                                                                                                    | 6105347                                                                                                    |
| Type of Negotiation                                                                                                    |                                                                                                    | Request For Proposal 11718                                                                                                    |
| First Advertisement Da                                                                                                    | te/Issue Date                                                                                                    | 2022/01/17 00:00:00                                                                                                    |
| Second Advertisement                                                                                                    | Date                                                                                                    | 2022/01/24 00:00:00                                                                                                    |
| Questions Deadline                                                                                                    |                                                                                                    | 2022/01/20 00:00:00                                                                                                    |
| Questions Response fro                                                                                                    | om the District                                                                                                    | 2022/01/31 00:00:00                                                                                                    |
| Anticipated Evaluation                                                                                                    | & Sel                                                                                                    | 2022/02/11 00:00:00                                                                                                    |
| Anticipated Approval/                                                                                                    | Award                                                                                                    | 2022/02/25 00:00:00                                                                                                    |
| Note                                                                                                    | Join Zoom Meetin                                                                                                    | g: www.zoommeetings.com                                                                                                    |
|                                                                                                    | Meeting ID: 7865-                                                                                                    | 423                                                                                                    |
|                                                                                                    | Passcode: 1uW8/                                                                                                    | 0                                                                                                    |
| 1.2 Terms                                                                                                    |                                                                                                    |                                                                                                    |
| Initial Term: 3                                                                                                    |                                                                                                    |                                                                                                    |
| Renewal 1: 1                                                                                                    |                                                                                                    |                                                                                                    |
| Renewal 2: 1                                                                                                    |                                                                                                    |                                                                                                    |
| District, may be exter<br>Contract, that party m<br>expiration of the then<br>options to renew all r                                                                                                    | ded not to exceeded a to<br>ust give written notice to<br>current term of the Cont<br>empiring options to repo                                                                   | and upon Mutual Agreement of the awarded vendor and the<br>tal of 5 years(s). If either party intends not to renew the<br>o the other party no fewer than ninety (90) days prior to the<br>ract. If the District fails to timely exercise any of the<br>we shall evolve and the priming the second second sec |
| District, may be exter<br>Contract, that party m<br>expiration of the then<br>options to renew, all r<br>1.3 Requirements                                                                                                    | ded not to exceeded a to<br>ust give written notice to<br>current term of the Conth<br>emaining options to rene                                                                  | and upon Mutual Agreement of the awarded vendor and the<br>tal of 5 years(s). If either party intends not to renew the<br>othe other party no fewer than ninety (90) days prior to the<br>ract. If the District fails to timely exercise any of the<br>w shall expire and terminate                                                                                                    |
| District, may be exter<br>Contract, that party m<br>expiration of the then<br>options to renew, all r<br>1.3 Requirements                                                                                                    | aded not to exceeded a to<br>ust give written notice to<br>current term of the Conth<br>emaining options to rene                                                                 | and upon Mutual Agreement of the awarded vendor and the<br>tal of 5 years(s). If either party intends not to renew the<br>the other party no fewer than ninety (90) days prior to the<br>ract. If the District fails to timely exercise any of the<br>w shall expire and terminate                                                                                                    |
| District, may be exter<br>Contract, that party m<br>expiration of the then<br>options to renew, all r<br>1.3 Requirements<br>Terms and Conditio<br>Maximum Score 0                                                                                                    | aded not to exceeded a to<br>ust give written notice to<br>current term of the Conti<br>emaining options to rene                                                                 | and upon Mutual Agreement of the awarded vendor and the<br>tal of 5 years(s). If either party intends not to renew the<br>the other party no fewer than ninety (90) days prior to the<br>ract. If the District fails to timely exercise any of the<br>w shall expire and terminate                                                                                                    |
| District, may be exter<br>Contract, that party m<br>expiration of the then<br>options to renew, all r<br>1.3 Requirements<br>Terms and Conditio<br>Maximum Score 0<br>Does your company as<br>Deviation Form attach                                                                                                    | ded not to exceeded a to<br>ust give written notice to<br>current term of the Conth<br>emaining options to rene<br>ns<br>eccept all of the terms and<br>ed to this solicitation. | and upon Mutual Agreement of the awarded vendor and the<br>tal of 5 years(s). If either party intends not to renew the<br>the other party no fewer than ninety (90) days prior to the<br>ract. If the District fails to timely exercise any of the<br>w shall expire and terminate                                                                                                    |
| District, may be exter<br>Contract, that party m<br>expiration of the then<br>options to renew, all r<br>1.3 Requirements<br>Terms and Conditio<br>Maximum Score 0<br>Does your company as<br>Deviation Form attach<br>Type<br>Maximum Score 0                                                                                                    | aded not to exceeded a to<br>ust give written notice to<br>current term of the Conth<br>emaining options to rene<br>ns<br>ceept all of the terms and<br>ed to this solicitation. | and upon Mutual Agreement of the awarded vendor and the<br>tal of 5 years(s). If either party intends not to renew the<br>ofte other party no fewer than ninety (90) days prior to the<br>ract. If the District fails to timely exercise any of the<br>w shall expire and terminate                                                                                                    |
| District, may be exter<br>Contract, that party m<br>expiration of the then<br>options to renew, all r<br>1.3 Requirements<br>Terms and Conditio<br>Maximum Score 0<br>Does your company as<br>Deviation Form attach<br>Type<br>Maximum Score 0<br>Accentable Values                                                                                                    | aded not to exceeded a to<br>ust give written notice to<br>current term of the Cont<br>emaining options to rene<br>ns<br>eccept all of the terms and<br>ed to this solicitation. | and upon Mutual Agreement of the awarded vendor and th<br>tal of 5 years(s). If either party intends not to renew the<br>the other party no fewer than ninety (90) days prior to the<br>nact. If the District fails to timely exercise any of the<br>w shall expire and terminate                                                                                                    |
| District, may be exter<br>Contract, that party m<br>expiration of the then<br>options to renew, all r<br>1.3 Requirements<br>Terms and Conditio<br>Maximum Score 0<br>Does your company as<br>Deviation Form attach<br>Type<br>Maximum Score 0<br>Acceptable Values<br>Yes                                                                                                    | aded not to exceeded a to<br>ust give written notice to<br>current term of the Cont<br>emaining options to rene<br>ns<br>eccept all of the terms and<br>ed to this solicitation. | and upon Mutual Agreement of the awarded vendor and th<br>tal of 5 years(s). If either party intends not to renew the<br>othe other party no fewer than ninety (90) days prior to the<br>ract. If the District fails to timely exercise any of the<br>w shall expire and terminate                                                                                                    |
| District, may be exter<br>Contract, that party m<br>expiration of the then<br>options to renew, all r<br>1.3 Requirements<br>Terms and Conditio<br>Maximum Score 0<br>Does your company as<br>Deviation Form attach<br>Type<br>Maximum Score 0<br>Acceptable Values<br>Yes<br>No                                                                                                    | aded not to exceeded a to<br>ust give written notice to<br>current term of the Cont<br>emaining options to rene<br>ms<br>eccept all of the terms and<br>ed to this solicitation. | and upon Mutual Agreement of the awarded vendor and th<br>tal of 5 years(s). If either party intends not to renew the<br>othe other party no fewer than ninety (90) days prior to the<br>ract. If the District fails to timely exercise any of the<br>w shall expire and terminate                                                                                                    |
| District, may be exter<br>Contract, that party m<br>expiration of the then<br>options to renew, all r<br>1.3 Requirements<br>Terms and Conditio<br>Maximum Score 0<br>Does your company as<br>Deviation Form attach<br>Type<br>Maximum Score 0<br>Acceptable Values<br>Yes<br>No<br>Your response value:<br>Yes                                                                                                    | ded not to exceeded a to<br>ust give written notice to<br>current term of the Cont<br>emaining options to rene<br>ns<br>ccept all of the terms and<br>ed to this solicitation.   | and upon Mutual Agreement of the awarded vendor and th<br>tal of 5 years(s). If either party intends not to renew the<br>o the other party no fewer than ninety (90) days prior to the<br>ract. If the District fails to timely exercise any of the<br>w shall expire and terminate                                                                                                    |
| District, may be exter<br>Contract, that party m<br>expiration of the then<br>options to renew, all r<br>I.3 Requirements<br>Terms and Conditio<br>Maximum Score 0<br>Does your company as<br>Deviation Form attach<br>Type<br>Maximum Score 0<br>Acceptable Values<br>Yes<br>No<br>Your response value:<br>Yes<br>Required Forms                                                                                                    | ded not to exceeded a to<br>ust give written notice to<br>current term of the Conth<br>emaining options to rene<br>ns<br>ccept all of the terms and<br>ed to this solicitation.  | and upon Mutual Agreement of the awarded vendor and th<br>tal of 5 years(s). If either party intends not to renew the<br>o the other party no fewer than ninety (90) days prior to the<br>next. If the District fails to timely exercise any of the<br>w shall expire and terminate                                                                                                    |
| District, may be exter<br>Contract, that party m<br>expiration of the then<br>options to renew, all r<br>1.3 Requirements<br>Terms and Conditio<br>Maximum Score 0<br>Does your company as<br>Deviation Form attach<br>Type<br>Maximum Score 0<br>Acceptable Values<br>Yes<br>No<br>Your response value:<br>Yes<br>Required Forms<br>Maximum Score 0                                                                                  | ded not to exceeded a to<br>ust give written notice to<br>current term of the Conth<br>emaining options to rene<br>ns<br>ccept all of the terms and<br>ed to this solicitation.  | and upon Mutual Agreement of the awarded vendor and th<br>tal of 5 years(s). If either party intends not to renew the<br>o the other party no fewer than ninety (90) days prior to the<br>next. If the District fails to timely exercise any of the<br>w shall expire and terminate                                                                                                    |
| District, may be exter<br>Contract, that party m<br>expiration of the then<br>options to renew, all r<br>1.3 Requirements<br>Terms and Conditio<br>Maximum Score 0<br>Does your company as<br>Deviation Form attach<br>Type<br>Maximum Score 0<br>Acceptable Values<br>Yes<br>No<br>Your response value:<br>Yes<br>Required Forms<br>Maximum Score 0<br>All required forms mu<br>forms?                                               | aded not to exceeded a to<br>ust give written notice to<br>current term of the Cont<br>emaining options to rene<br>ns<br>ccept all of the terms and<br>ed to this solicitation.  | and upon Mutual Agreement of the awarded vendor and th<br>tal of 5 years(s). If either party intends not to renew the<br>o the other party no fewer than ninety (90) days prior to the<br>ract. If the District fails to timely exercise any of the<br>w shall expire and terminate                                                                                                    |
| District, may be exter<br>Contract, that party m<br>expiration of the then<br>options to renew, all r<br>1.3 Requirements<br>Terms and Conditio<br>Maximum Score 0<br>Does your company as<br>Deviation Form attach<br>Type<br>Maximum Score 0<br>Acceptable Values<br>Yes<br>No<br>Your response value:<br>Yes<br>Required Forms<br>Maximum Score 0<br>All required forms mu<br>forms?                                               | ded not to exceeded a to<br>ust give written notice to<br>current term of the Cont<br>emaining options to rene<br>ns<br>ccept all of the terms and<br>ed to this solicitation.   | and upon Mutual Agreement of the awarded vendor and the<br>tal of 5 years(s). If either party intends not to renew the<br>o the other party no fewer than ninety (90) days prior to the<br>next. If the District fails to timely exercise any of the<br>w shall expire and terminate                                                                                                    |
| District, may be exter<br>Contract, that party m<br>expiration of the then<br>options to renew, all r<br>1.3 Requirements<br>Terms and Conditio<br>Maximum Score 0<br>Does your company as<br>Deviation Form attach<br>Type<br>Maximum Score 0<br>Acceptable Values<br>Yes<br>No<br>Your response value:<br>Yes<br>No<br>Four response value:<br>Yes<br>Maximum Score 0<br>All required forms mu<br>forms?<br>Type<br>Maximum Score 0 | ded not to exceeded a to<br>ust give written notice to<br>current term of the Cont<br>emaining options to rene<br>ns<br>ccept all of the terms and<br>ed to this solicitation.   | and upon Mutual Agreement of the awarded vendor and th<br>tal of 5 years(s). If either party intends not to renew the<br>o the other party no fewer than ninety (90) days prior to the<br>next. If the District fails to timely exercise any of the<br>w shall expire and terminate                                                                                                    |
| District, may be exter<br>Contract, that party m<br>expiration of the then<br>options to renew, all 1<br>1.3 Requirements<br>Terms and Conditio<br>Maximum Score 0<br>Does your company as<br>Deviation Form attach<br>Type<br>Maximum Score 0<br>Acceptable Values<br>Yes<br>No<br>Your response value:<br>Yes<br>Required Forms<br>Maximum Score 0<br>All required forms mu<br>forms?<br>Type<br>Maximum Score 0                    | ded not to exceeded a to<br>ust give written notice to<br>current term of the Conti<br>emaining options to rene<br>ns<br>ccept all of the terms and<br>ed to this solicitation.  | and upon Mutual Agreement of the awarded vendor and the<br>tal of 5 years(s). If either party intends not to renew the<br>othe other party no fewer than ninety (90) days prior to the<br>next. If the District fails to timely exercise any of the<br>w shall expire and terminate                                                                                                    |

# **QUOTE BY SPREADSHEET – PRICING/LINES**

#### Negotiation Page

| our Active and Di            | vour company's responses.  |                       |                                                       |      |                 |         |                 |
|------------------------------|----------------------------|-----------------------|-------------------------------------------------------|------|-----------------|---------|-----------------|
| ress Full List to view all y | your company's responses.  |                       |                                                       |      |                 |         |                 |
| -                            |                            |                       |                                                       |      |                 |         | Full List       |
| Q                            |                            |                       |                                                       |      |                 |         |                 |
| tesponse Number Re           | esponse Status Supplier Si | te Negotiation Number | Title                                                 | Туре | Time Left       | Monitor | Unread Messages |
| 2783 Dra                     | aft                        | 11684                 | PC 28/2022 Body Cameras<br>100001                     | RFQ  | 6 days 18 hours | 翻題      | 0               |
| 2540 Ac                      | ctive                      | 11429,2               | JB-206431 - Body Cameras<br>and In-Car Video          | RFQ  | 0 seconds       |         | 0               |
| 2761 Ac                      | tive                       | 11590                 | Test1 JB-206431 - Body<br>Cameras and In-Car Video    | RFQ  | 0 seconds       | 翻到      | 0               |
| 2763 Ac                      | ctive                      | 11619                 | PC Test JB-206431 - Body<br>Cameras and In-Car Video  | RFQ  | 0 seconds       | 翻到      | 0               |
| 2765 Ac                      | tive                       | 11620                 | PC Test1 JB-206431 - Body<br>Cameras and In-Car Video | RFQ  | 0 seconds       |         | 0               |

Click on the drop down list to Search Open Negotiations, allows you to search for your bid using different information if the bid you are looking for is not automatically displayed.

Number Title Line Description Category Event Created By Supplier

Click on Negotiation Number 11682 highlighted in the area of Your Company's Open Invitations

Below page will open

| generations ><br>RFQ: 11683 The PC 28/2022 8dy Cameras 0001 Status Active (Looked) The Let 8 days 18 hours Header Lines Contract Terms Bury S SHARACKE, PRABILI Outor Style Seated Description PC 10001 8dy Cameras 0001 Terms Ethers F08 F08 Cost Style Seated F08 F08 Cost Style Seated F08 F08 Cost Style Seated F08 F08 Cost Style Seated F08 F08 F08 Cost Style Seated F08 F08 F08 Cost Style Seated F08 F08 F08 Cost Style Seated F08 F08 F08 Cost Style Seated F08 F08 F08 Cost Style Seated F08 F08 F08 F08 Cost Style Seated F08 F08 F08 F08 F08 F08 F08 F08 F08 F08                                                                                                    | Actions Actinositedge Participation<br>Open Date 27-Jan-2022 23:25:32<br>Close Date 10-Feb-2022 23:25:01<br>Outcome Standard Purchase Order<br>Event<br>Payment Terms 30 Mel<br>Cerrin: Secti Minod<br>Freight Terms 10 Charge       |
|----------------------------------------------------------------------------------------------------|----------------------------------------------------------------------------------------------------|
| PC: 11883 FC: 11883 FC: 1188 FC: 1188 FC: 1188 FC: 1188 FC: 1188 FC: 1188 FC: 1188 FC: 1188 FC: 1188 FC: 1188 FC: 1188 FC: 1188 FC: 1188 FC: 1188 FC: 1188 FC: 1188 FC: 1188 FC: 1188 FC: 1188 FC: 1                                                                                                    | Actions Addressingly Participation ~<br>Open Date 27-Jan-2022 23:25:32<br>Close Date 10-Pre3-2022 23:25:01<br>Outcome Standard Purchase Order<br>Event<br>Payment Terms 30 Mel<br>Carrier Bert Mithold<br>Freight Terms 10 Charge    |
| Carrency Carrency Ca                                                                                                    | Actions Addressing Participation ~<br>Open Date: 27-Jan-2022 23:25:32<br>Close Date: 10-Feb-2022 23:25:01<br>Outcome: Standard Purchase Order<br>Event:<br>Payment Terms: 30-Met<br>Cerrier: Bert Mithod<br>Freight Terms: 10-Charge |
| Errors Errors Er                                                                                                    | Actions Actionality Participation  Open Date 27-Jan-2022 23:25:32 Close Date 10-Feb-2022 23:25:01 Outcome Standard Purchase Order Event Payment Terms 30 Net Carrier Best Method Freight Terms No Charge                             |
| time PC 28/022 60/c Conneras 00001<br>Status A CHI LOARE)<br>Time Left 8 days 18 hours<br>Buyer BHNOAR FRABRU<br>Obes 59/e Seared<br>Description PC 100001 Boly Cameras 00001<br>PC 100001 Boly Cameras 00001<br>PC 100001 Boly Cameras 00000<br>PC 100001 Boly Cameras 00000<br>PC 100001 Boly Camera | Open Date 27-Jan-2022 23:25:22<br>Close Date 10-Feb-2022 23:25:01<br>Outcome Standard Purchase Order<br>Event<br>Payment Terms 30-Net<br>Carrie: Berl Mithod<br>Freight Terms Ho Charge                                              |
| Lines Controls Contract Tierris  Lines Controls Contract Tierris  Lines Controls Contract Tierris  Lines Controls Contract Tierris  Bayer BHANACAR, PRABHJ Guster Style Sealed  Description PC 10001 Bay Cameras 00001  TT  Lines Controls Contract Tierris  Bits To Address 729-ACCOUNTING SVCB Sealed Controls Contract Tierris  REG Control Substantia Controls Control Substantia Controls Control Substantia Control SVCB FOB FOB Dest-Inside Delwey  aurency  REG Control SUD                                                                                                    | Open Date 27-Jan-2022 23:33:2<br>Close Date 10-Freb-2022 23:25:01<br>Outcome Standard Purchase Order<br>Event<br>Payment Terms 30:146<br>Certin: Bert Mithod<br>Freight Terms 140 Charge                                             |
|                                                                                                    | Close Date 10-Feb-2022 23:25:01  Octionne Standard Purchase Order Event  Payment Terms 30 Net Carrier Bet Method Freight Terms Ho Charge                                                                                             |
| Inne Controls Control Terms Buyer SHANKAR, PRABind Control Synthe Sealed Description PC 10001 Body Cameras 0001                                                                                                    | Outcome Standard Purchase Order<br>Event<br>Payment Trems 30 Net<br>Certier Bert Mithod<br>Freight Terms Ho Charge                                                                                                    |
| Inner         Contrast Terms           Baryer         StANKOKP, PRABINU<br>Quoreti Style         Baand<br>Description           mms         BBILTO Address         729-ACCOUNTING SVCS<br>Stelp. To Address           Stanton         733-PROC SRVCS<br>FOB         FOB Dest-Imide Delivery                                                                                                    | Outcome Standard Purchase Order<br>Event<br>Payment Terms 30 Net<br>Carrier Best Method<br>Freight Terms No Charge                                                                                                    |
| Billy SARAG FAABHU<br>Quive Style<br>Sarad<br>Description FC 10001 Boy Cameras 00001<br>ms<br>Billy To Address 729-ACCOUNTING SVCS<br>Ship To Address 729-ACCOUNTING SVCS<br>Ship To Address 729-ACCOUNTING SVCS<br>FOB FOB Dest-Inside Delivery<br>arrency<br>RFQ Carrency USD                                                                                                    | Outcome Standard Purchase Order<br>Event<br>Payment Trems 30 Net<br>Carrie: Berl Mithod<br>Freight Terms Ho Charge                                                                                                    |
| Account Style Sealed<br>Description PC 100001 Body Cameras 00001 THE THE TO Address 725-ACCOUNTING SVCS Ship To Address 725-ACCOUNTING SVCS FOB FOB Dest-Inside Dativery arrency RFQ Currency USD RFQ Currency USD                                                                                                    | Event<br>Payment Terms 30 Net<br>Carrie Best Mehod<br>Freight Terms No Charge                                                                                                    |
| Description PC 10001 Body Cameras 00001 ms  Bill To Address 729-ACCOUNTING SVCS Ship-To Address 733-PPOC SRVCS FOR FOR Dest-Inside Dativery Intercey  RFQ Carrency USD  guirements                                                                                                    | Payment Terms 30 Net<br>Carrier Best Method<br>Freight Terms No Charge                                                                                                    |
| Ins Bill-To Address 72#ACCOUNTING SVCS Ship. To Address 73#PROC SRVC9 FOB FOB FOB Delvery FOB FOB Delvery RFQ Currency USD RFQ Currency USD                                                                                                    | Payment Terms 30 Net<br>Carrier Bett Method<br>Freight Terms No Charge                                                                                                    |
| BIB-To Address 729-ACCOUNTING SVC9<br>Ship To Address 729-ACCOUNTING SVC9<br>FOB FOB Det -Initide Datwery<br>remocy<br>REQ Currency USD                                                                                                    | Payment Terms 30 Net<br>Carrier Best Method<br>Freight Terms No Charge                                                                                                    |
| BIR To Addres 729-ACCOUNTING 95:03<br>Ship-To Address 729-ACCOUNTING 95:03<br>Ship-To Address 729-ACCOUNTING 95:03<br>FOB FOB Dest-Inside Delivery<br>FOB FOB Dest-Inside Delivery<br>BFQ Currency USD                                                                                                    | Payment Terms 30 Net<br>Carrier Best Mehod<br>Freight Terms No Charge                                                                                                    |
| Ship-To-Address 735-PROC SRVC9<br>FOB FOB Det-Inside Delivery<br>irrency<br>RFQ Currency USD                                                                                                    | Carrier Best Method<br>Freight Terms No Charge                                                                                                    |
| FOB FOB Dest-Inside Dalwey urrency RFQ Currency USD quirements                                                                                                    | Freight Terms No Charge                                                                                                    |
| RFQ Currency USD<br>quirements                                                                                                    |                                                                                                    |
| RFQ Currency USD guirements                                                                                                    |                                                                                                    |
| quirements                                                                                                    | Price Precision Any                                                                                                    |
|                                                                                                    | · · · · · · · · · · · · · · · · · · ·                                                                                                    |
|                                                                                                    |                                                                                                    |
| w All Details I Hide All Details                                                                                                    |                                                                                                    |
| alls Section Maximum Score                                                                                                    |                                                                                                    |
| Terms and Conditions 0                                                                                                    |                                                                                                    |
| Required Forms 0                                                                                                    |                                                                                                    |
| Solicitation Packet 0                                                                                                    |                                                                                                    |
| Submission 0                                                                                                    |                                                                                                    |
| Evaluation Process 0                                                                                                    |                                                                                                    |
|                                                                                                    |                                                                                                    |

|                                    | Actions    | Acknowledge Partici | pation 🗸 | Go |              |      |
|------------------------------------|------------|---------------------|----------|----|--------------|------|
|                                    |            | Acknowledge Partici | pation   |    |              |      |
|                                    |            | Create Quote        |          |    |              |      |
|                                    | Jan-2022 2 |                     |          |    |              |      |
|                                    | Feb-2022 2 | Online Discussions  |          |    |              |      |
|                                    |            | View Quote History  |          |    |              |      |
|                                    |            |                     |          |    |              |      |
|                                    |            | Printable View      |          |    |              |      |
| Click on the drop down for Actions |            | Export to Spreadshe | et       |    | , choose Cre | eate |
| Quote, then click Go               |            |                     |          |    |              |      |

#### Add attachment here for the RFQ

| DALLA                      | S ISI                                                                     |                           | Sourcing             |          | î î             | k 🕸 I                                        | 0   Log                          | ged In As             |                |            | ? (      |
|----------------------------|---------------------------------------------------------------------------|---------------------------|----------------------|----------|-----------------|----------------------------------------------|----------------------------------|-----------------------|----------------|------------|----------|
| jotiations                 |                                                                           |                           |                      |          |                 |                                              |                                  |                       |                |            |          |
| egotiations > RFQ: 11683 ; | >                                                                         |                           |                      |          |                 |                                              |                                  |                       |                |            |          |
| reate Quote: 1278          | 85 (RFQ 11                                                                | 683)                      |                      |          |                 | Car                                          | cel View RFC                     | Quote By              | Spreadsheet    | Save Draft | Continue |
|                            | Title                                                                     | PC 28/202                 | 2 Body Cameras 00001 | L        |                 | Time<br>Close                                | Left 8 days 18<br>Date 10-Feb-20 | hours<br>22 23:25:01  |                |            |          |
|                            |                                                                           |                           |                      |          |                 |                                              |                                  |                       |                |            |          |
| Header Lines               |                                                                           | -                         |                      | _        |                 |                                              |                                  |                       |                |            |          |
| Header Lines               | Supplier                                                                  |                           |                      | ]        |                 | Quote Valid U                                | ntil (18-Jan-20                  | 22 19:45:00)          | 6              |            |          |
| Header Lines               | Supplier<br>RFQ Currency                                                  | USD                       |                      | 1        |                 | Quote Valid U<br>Reference Num               | ntil (18-Jan-20<br>Der           | 22 19:45:00)          | ©∎             |            |          |
| Header Lines               | Supplier<br>RFQ Currency<br>uote Currency                                 | USD<br>USD                |                      | 1        |                 | Quote Valid U<br>Reference Num<br>Note to Bu | ntil (18-Jan-20<br>per<br>ver    | 22 19:45:00)          | i o            |            |          |
| Header Lines               | Supplier<br>RFQ Currency<br>uote Currency<br>Price Precision              | USD<br>USD<br>Any         |                      | ]        |                 | Quote Valid U<br>Reference Num<br>Note to Bu | ntil (18-Jan-20<br>per<br>ver    | 22 19:45:00)          | φ <sup>3</sup> |            |          |
| Header Lines               | Supplier<br>RFQ Currency<br>uote Currency<br>Price Precision              | USD<br>USD<br>Any         |                      | 1        |                 | Quote Valid U<br>Reference Num<br>Note to Bu | ntil (18-Jan-20<br>per<br>ver    | 22 19:45:00)          | ÷              |            |          |
| Header Lines               | Supplier<br>RFQ Currency<br>uote Currency<br>rice Precision<br>document.  | USD<br>USD<br>Any         |                      | ]        |                 | Quote Valid U<br>Reference Num<br>Note to Bu | ntil (18-Jan-20<br>eer<br>eer    | 22 19:45:00)          | <b>6</b>       |            |          |
| Header Lines               | Supplier<br>RFQ Currency<br>uote Currency<br>rrice Precision<br>document. | USD<br>USD<br>Any         |                      | 1        |                 | Quote Valid U<br>Reference Num<br>Note to Bu | ntil (18-Jan-20<br>Deer<br>reer  | 22 19:45:00)          | ie.            |            |          |
| Header Lines               | Supplier<br>RFQ Currency<br>uote Currency<br>rrice Precision<br>document. | USD<br>USD<br>Any<br>Type | Description          | Category | Last Updated By | Quote Valid U<br>Reference Num<br>Note to Bu | ntil (18-Jan-20<br>ner<br>rer    | 22 19:45:00)<br>Usage | 6<br>          | pdate      | Delete   |

#### DO NOT click on Continue, Click on Quote By Spreadsheet

| otiations                  |               |                |                    |             |                 |       |                         |                                    |                     |            |          |
|----------------------------|---------------|----------------|--------------------|-------------|-----------------|-------|-------------------------|------------------------------------|---------------------|------------|----------|
|                            |               |                |                    |             |                 |       |                         |                                    |                     |            |          |
| egotiations > RFQ: 11682 > | BEO (1000)    |                |                    |             |                 |       |                         |                                    |                     |            |          |
| reate Quote: 12/8/ (       | RFQ 11082)    |                |                    |             |                 |       | Cancel                  | View RFQ Q                         | uote By Spreadsheet | Save Draft | Continue |
| Header Lines               | Title PC 28   | 2022 Body Came | iras               |             |                 |       | Time Left<br>Close Date | 7 days 23 hours<br>10-Feb-2022 23: | 16:20               |            |          |
| RFG                        | Precision Any |                |                    |             |                 | Que   | ote Currency            | USD                                |                     |            |          |
| •••                        |               |                |                    |             |                 |       |                         |                                    |                     |            |          |
| Line Ship-7                | o R           | ank Start      | Price Target Price | Quote Price | Total Score Uni | Targe | et Quantity             | Quote Quantit                      | ty Promised Date    | Quote      | Update   |
| 1 Body Cameras 🎯 733-PF    | ROC SRVCS S   | ealed          |                    |             | Eac             | 1     | 1                       |                                    | 1 66                | No 🗸       | 1        |

## <mark>Click on Export</mark>

| ≡ DAL                                 | LAS ISD                                                                                                    | Sourcing                                    | â                            | *           | ¢           | <b>↓</b> <sup>1</sup> | Logged In As | ⑦          | ሳ       |
|---------------------------------------|----------------------------------------------------------------------------------------------------|---------------------------------------------|------------------------------|-------------|-------------|-----------------------|--------------|------------|---------|
| Negotiations                          |                                                                                                    |                                             |                              |             |             |                       |              |            |         |
| Create Quote                          | 12787: Quote By Spread                                                                                                    | dsheet (RFQ 11682)                          |                              |             |             |                       |              |            |         |
| RFQ Currency USI<br>Quote Currency US | D<br>SD                                                                                                    |                                             |                              |             |             |                       |              |            |         |
| Step 1:Export S                       | Spreadsheet                                                                                                    |                                             |                              |             |             |                       |              |            |         |
| Step 2:Import S                       | cludes spreadsheet cell borders, which<br>IL Spreadsheet - Rich Style (.xml)<br>IL Spreadsheet - Light-Weight Style (.x<br>-Delimited (.txt)<br>tt<br>Spreadsheet | will cause the file size to grow significan | nty after the XML file is sa | ved in Micr | rosoft Exce | I (TM).               |              |            |         |
| Format                                | <ul> <li>XML Spreadsheet (.xml)</li> <li>Tab-Delimited (.txt)</li> </ul>                                                                                          |                                             |                              |             |             |                       |              |            |         |
| File To Import                        | Choose File No file chosen                                                                                                    |                                             |                              |             |             |                       |              |            |         |
| Return to Create Quo                  | Import<br>te:12787 (RFQ 11682)                                                                                                    |                                             |                              |             |             |                       |              | Diagnostic | Console |

RFQ11682\_Response.zip file will download. Open that Zip file

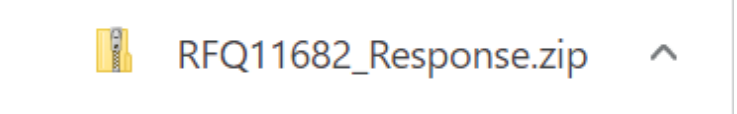

## Click on RFQ11682-Response. Excel file will open

| Name              | Туре                      | Compressed size | Password pr | Size   | Ratio |
|-------------------|---------------------------|-----------------|-------------|--------|-------|
| RFQ11682-Response | XML Document              | 12 KB           | No          | 117 KB | 91%   |
| C RFQ-Quote-Help  | Microsoft Edge HTML Docum | 10 KB           | No          | 49 KB  | 81%   |

#### Click on Enable Editing

| AutoSave 🂽 🕜 🖓 - 🖓 - 🗢 🛛 RFQ11682-Response - 1                                                                                                    | Protected View - 🖉 Search                                                            |                |     | ■ o ×          |
|----------------------------------------------------------------------------------------------------|--------------------------------------------------------------------------------------|----------------|-----|----------------|
| File Home Insert Page Layout Formulas Data                                                                                                    | Review View Help                                                                     |                |     | Share Comments |
| PROTECTED VIEW Be careful—files from the Internet can contain virus                                                                                                    | es. Unless you need to edit, it's safer to stay in Protected View.                   | Enable Editing |     | ×              |
| A1 - : × ✓ fx                                                                                                    |                                                                                      |                |     | ^              |
|                                                                                                    |                                                                                      |                |     |                |
| A B C D E F G                                                                                                    | H I J K L                                                                            | M N O          | P Q | R S T          |
| PC 28/2022 Body Cameras                                                                                                    |                                                                                      |                |     |                |
| 2         RFO 11682           3         RFO 11682           4         Close Date 2/10/2022 23:16           5         RFO Currency USD           6         Quote Currency USD           7         Price Precision Any           8         Price Precision Any | Company Dallas Independent School District<br>Buyer<br>Phone<br>Email<br>Suppler Ste |                |     |                |
| Header         Quote Valid Until           2         example: 2/3/2022                                                                                                    | Reference Number                                                                     |                |     |                |
| A Note to Suppliers                                                                                                    |                                                                                      |                |     |                |
| 5 Join 200m Meeting: www.zoommeetings.commeeting ID: 7865423Passco                                                                                                    |                                                                                      |                |     |                |
| 7 Note to Buyer                                                                                                    |                                                                                      |                |     |                |
| 19                                                                                                    |                                                                                      |                |     |                |
| 20 Requirements                                                                                                    | Ourse Males                                                                          |                |     |                |
| 21 S.No. Title<br>22 1 Terms and Conditions                                                                                                    | Quote Value                                                                          |                |     |                |
| 1.1 Does your company accept all of the terms and conditions stated in<br>this solicitation? If No, complete the Deviation Form attached to this<br>solicitation.                                                                                            |                                                                                      |                |     |                |
| 26 2 Required Forms                                                                                                    |                                                                                      |                |     |                |
| 27 2.1 All required forms must be signed and submitted with the response.<br>Have you attached the signed required forms?                                                                                                    |                                                                                      |                |     |                |
| 9 3 Solicitation Packet<br>Header Lines (1 - 1) Attributes Scoring (+)                                                                                                    |                                                                                      | 1.4            |     |                |

| Au                                   | ıtoSave                                                                                                    | Off                                                                                                    |       | 5         | ~ C' ~       | ~         | RFC      | 21168             | 32-Re | espoi       | nse -               | Read                                                     | d-Only  | / - E | xcel   |                    | Q      | Se     | earch      |   |               |        |
|--------------------------------------|----------------------------------------------------------------------------------------------------|----------------------------------------------------------------------------------------------------|-------|-----------|--------------|-----------|----------|-------------------|-------|-------------|---------------------|----------------------------------------------------------|---------|-------|--------|--------------------|--------|--------|------------|---|---------------|--------|
| File                                 | e H                                                                                                    | lome                                                                                                    | Ins   | sert      | Page l       | ayou      | t        | For               | mula  | as          | Da                  | ta                                                       | Rev     | iew   | V      | 'iew               |        | Hel    | р          |   |               |        |
|                                      | -<br>-<br>-<br>-<br>-                                                                                                    | $\begin{bmatrix} X \\ Calibri \\ \bullet \\ \bullet \\ \bullet \\ \bullet \\ \bullet \\ \bullet \\ \bullet \\ \bullet \\ \bullet \\ $ |       |           |              |           |          |                   |       | ≡ ≡ ≫~   eb |                     |                                                          |         |       |        | Sonsitivity        |        |        |            | ~ |               |        |
| Pas<br>~                             | e 🛷   B I <u>U</u> ~   ∰ ~   <u>A</u> ~   ≡                                                                                                    |                                                                                                    |       |           |              |           |          |                   | =     | =           | <=                  | ⇒ <u> </u>                                               | ₽ ~     | 2     | ensi   | τινιτ <sub>.</sub> | У      | \$ .   | <i>~</i> % | 9 | 00. 0<br>0 00 |        |
| Clip                                 | pboard 🔽 Font 🖂                                                                                                    |                                                                                                    |       |           |              |           |          |                   | Aligr | nment       |                     |                                                          |         | Sensi | tivity | ,                  |        | Num    | ber        |   |               |        |
| A1                                   |                                                                                                    | Ţ                                                                                                    | :     | ×         | √ f.         | x         |          |                   |       |             |                     |                                                          |         |       |        |                    |        |        |            |   |               |        |
|                                      | Interna                                                                                                    | al \ Con                                                                                                    | npany | wide u    | sage 📝       |           |          |                   |       |             |                     |                                                          | Publ    | ic    |        |                    |        | Inte   | ernal      |   | •             | Confic |
| A                                    | В                                                                                                    | C                                                                                                    |       | D         | E            |           | F        | (                 | G     |             | н                   | 1                                                        |         | J     |        | к                  |        |        | L          | м |               | N      |
| 2<br>3<br>4<br>5<br>6<br>7<br>8<br>9 | RFQ 11682<br>Close Date 2/10/2022 23:16<br>RFQ Currency USD<br>Quote Currency USD<br>Price Precision Any                                                                            |                                                                                                    |       |           |              |           |          |                   |       |             | Cor<br>F<br>Supplie | npany D<br>Buyer<br>Phone<br>Email<br>upplier<br>er Site | allas I | ndepe | ndent  | t Sch              | ool Di | strict |            |   |               |        |
| 10<br>11<br>12<br>13<br>14           | Header Quote Valid Until example: 2/3/2022 Note to Suppliers                                                                                                    |                                                                                                    |       |           |              |           |          |                   |       | Refer       | ence N              | umber                                                    |         |       |        |                    |        |        |            |   |               |        |
| 15<br>16                             | Join Zoom Meeting: www.zoommeetings.comMeeting ID: 7865423Passc                                                                                                    |                                                                                                    |       |           |              |           |          |                   | assco | ode: Ti     | u <b>W</b> 876      |                                                          |         |       |        |                    |        |        |            |   |               |        |
| 17                                   | Note to Bi                                                                                                    | uyer                                                                                                    |       |           |              |           |          |                   |       |             |                     |                                                          |         |       |        |                    |        |        |            |   |               |        |
| 19<br>20                             | Requirements                                                                                                    |                                                                                                    |       |           |              |           |          |                   |       |             |                     |                                                          |         |       |        |                    |        |        |            |   |               |        |
| 21                                   | S.No.                                                                                                    | S.No. Title                                                                                                    |       |           |              |           |          |                   |       | Quot        | e Valu              | е                                                        |         |       |        |                    |        |        |            |   |               |        |
| 22<br>23<br>24<br>25                 | Terms and Conditions     Does your company accept all of the terms and conditions stat     in this solicitation? If No, complete the Deviation Form attached     this solicitation. |                                                                                                    |       |           |              |           |          | stated<br>ched to |       |             |                     |                                                          |         |       |        |                    |        |        |            |   |               |        |
| 26<br>27                             | 2                                                                                                    | Required Forms                                                                                                    |       |           |              |           |          |                   |       |             |                     |                                                          |         |       |        |                    |        |        |            |   |               |        |
| 28                                   | 2.1                                                                                                    | Airrequ                                                                                                    |       | vou attac | hed the sign | ned requi | ired for | ms?               | cori  |             |                     |                                                          |         |       |        |                    |        |        |            |   |               |        |
|                                      | - P                                                                                                    | неа                                                                                                    | aer   | Lines     | (1 - 1)      | Att       | nbu      | tes S             | corii | ıg          | (                   | +)                                                       |         |       |        |                    |        |        |            |   |               |        |

## Enter the Quote Valid Until and Quote Value for Requirements in the Header Tab

You can select the quote value from list.

|   | Quote Value |   |
|---|-------------|---|
|   |             |   |
|   |             | - |
| ) | Yes         |   |
|   | No          |   |
| ī |             |   |

## Enter the Quote price and Attributes Quote Value in lines Tab

| AutoSave ● 0ff 🖫 🍤 v 🖓 🗢 🕫 RFQ1168                                                                                                    | 2-Response - Read-I                   | Only - Excel                                                                 | Search                 |                                         |                                | I                                                                                                    | . – . ×              |
|----------------------------------------------------------------------------------------------------|---------------------------------------|------------------------------------------------------------------------------|------------------------|-----------------------------------------|--------------------------------|----------------------------------------------------------------------------------------------------|----------------------|
| File Home Insert Page Layout Forr                                                                                                    | nulas Data                            | Review View I                                                                | Help                   |                                         |                                | යි 9                                                                                                    | share 🛛 🖓 Comments   |
| $\begin{array}{c c} & & & \\ & & & \\ & & & & \\ & & & \\ & & & & \\ & & & & \\ & & & & \\ & & & & \\ & & & & \\ & & & & \\ & & & & \\ & & & & \\ & & & & \\ & & & & \\ & & & &$ | ≡≡ <sub>≡</sub> %,<br>≡≡≡⊡⊒           | eb<br>Sensitivity                                                            | \$ ~ % 9 58            | Conditional Forma<br>Formatting ~ Table | t as Cell<br>Styles ~ Format ~ | $ \begin{array}{c} \Sigma & \leftarrow & A \\ \hline \Sigma & \leftarrow & Z \\ \hline \Psi & \leftarrow & Sort & Find & \\ \hline & & \hline & Filter & \sim & Select \\ \end{array} $ | Analyze<br>Data      |
| Clipboard Si Font Si                                                                                                    | Alignment                             | Sensitivity                                                                  | Number                 | Styles                                  | Cells                          | Editing                                                                                                    | Analysis             |
| 🧳 Internal \ Companywide usage 🌶                                                                                                    | F                                     | Public                                                                       | Internal 👻             | Confidential 👻 Highly                   | Confidential 🗸                 |                                                                                                    |                      |
| A B C D E F                                                                                                    | G H                                   | I J                                                                          | K L                    | M N O                                   | P Q R                          | S T                                                                                                    | UV                   |
| 2 3 8FQ 11682 4 Close Date 210/2022 23:16 8FQ Currency USD 6 0 Cude Currency USD 971c Precision Any 9                                                                                                    |                                       | Company Dallas Indep<br>Buyer<br>Phone<br>Email<br>Supplier<br>Supplier Site | endent School District |                                         |                                |                                                                                                    |                      |
| 10 Lines                                                                                                    |                                       | _                                                                            | Quote Total (USD)      | 0.00                                    |                                |                                                                                                    |                      |
| 13 - Line Item,Rev                                                                                                    | Start Price Unit                      | Quote<br>Quantity Price                                                      | Quote<br>Quantity Prom | ised Date Note to Buyer                 | Need-By Date                   | arget<br>Price Category                                                                                                    | Ship-To Address Note |
| 14 1 Body Cameras                                                                                                    | Each                                  | 1                                                                            | 1                      |                                         | 14-Feb-2022 04 26 50 to 2      | 30960                                                                                                    | 733-PROC SRVCS       |
| 16 Attributes (View Scoring Criteria)                                                                                                    |                                       |                                                                              |                        |                                         |                                |                                                                                                    |                      |
| 17 Title                                                                                                    | Target Value                          | Quote Value                                                                  |                        | Weighted Score                          |                                |                                                                                                    |                      |
| Cameras must be able to have LTE and Wi-Fi remote<br>Cameras should have built in microphones or microp<br>Cameras should have built in microphones or microp<br>Cameras must be able to connect to police vehicles to<br>Cameras must have at least a 30 second preview price<br>Cameras must be hardwired from power of the vehicles                                                                                                    | Yes<br>Yes<br>o Yes<br>y Yes<br>e Yes |                                                                              |                        |                                         |                                |                                                                                                    |                      |
| Header Lines (1 - 1) Attributes So                                                                                                    | oring (+)                             |                                                                              |                        | 1                                       |                                |                                                                                                    | •                    |

#### <mark>Save the file</mark>

| ©                | Save As         |                                              |                                      |
|------------------|-----------------|----------------------------------------------|--------------------------------------|
| ☆ Home New       | L Recent        | ↑ ▷ C: > Local<br>RFQ11682-Response          | > Temp > Temp1_RFQ11682_Response.zip |
| ➢ Open Info      |                 | XML Spreadsheet 2003 (* xml)<br>More options | <ul> <li>✓ Save</li> </ul>           |
| Save             |                 | Name 1                                       | Date modified                        |
| Save As<br>Print | Other locations | RFQ11682-Response                            | 2/3/2022 11:59 AM                    |
| Share<br>Export  | Add a Place     |                                              |                                      |
| Publish          | Browse          |                                              |                                      |
| Close            |                 |                                              |                                      |

#### Go back to Oracle Application to Import the file

## Choose file and click on Import

|                                     | LAS                                                                              | ISD                                                                    | Sourcing                             |                            | â            | *          | \$          | <b>1</b> | Logged In As | ?             | ባ     |
|-------------------------------------|----------------------------------------------------------------------------------|------------------------------------------------------------------------|--------------------------------------|----------------------------|--------------|------------|-------------|----------|--------------|---------------|-------|
| Negotiations                        |                                                                                  |                                                                        |                                      |                            |              |            |             |          |              |               |       |
| Create Quote                        | 12787: Qu                                                                        | ote By Sprea                                                           | dsheet (RFQ 11682)                   |                            |              |            |             |          |              |               |       |
| RFQ Currency US<br>Quote Currency U | D<br>ISD                                                                         |                                                                        |                                      |                            |              |            |             |          |              |               |       |
| Step 1:Export                       | Spreadshee                                                                       |                                                                        |                                      |                            |              |            |             |          |              |               |       |
| Step 2:Import 5                     | AL Spreadsheet -<br>AL Spreadsheet -<br>b-Delimited (.txt)<br>ort<br>Spreadsheet | eet cell borders, which<br>Rich Style (.xml)<br>Light-Weight Style (.x | will cause the file size to grow sig | nificantly after the XML t | file is save | ed in Micr | osoft Excel | (TM).    |              |               |       |
| Format<br>File To Import            | XML Spread     Tab-Delimite     Choose File                                      | sheet (.xml)<br>d (.txt)<br>No file chosen                             |                                      |                            |              |            |             |          |              |               |       |
| Return to Create Que                | ote:12787 (RFQ *                                                                 | 1682)                                                                  |                                      |                            |              |            |             |          |              | Diagnostic Co | nsole |

## Your file is imported successfully. You can the uploaded data in Oracle

| actistions                                                                                                    |                                                                                                    |                                                                                                    |                                                        |                                                                                                 |                                                                                                    |
|----------------------------------------------------------------------------------------------------|----------------------------------------------------------------------------------------------------|----------------------------------------------------------------------------------------------------|--------------------------------------------------------|-------------------------------------------------------------------------------------------------|----------------------------------------------------------------------------------------------------|
| Jonations                                                                                                    |                                                                                                    |                                                                                                    |                                                        |                                                                                                 |                                                                                                    |
| reate Quote 12787: Line                                                                                                    | 1 (RFQ 11682)                                                                                                    |                                                                                                    |                                                        |                                                                                                 | Cancel Save Draft A                                                                                                    |
| Descriptio                                                                                                    | n Body Cameras                                                                                                    |                                                                                                    | Close Date 10                                          | 0-Feb-2022 23:1                                                                                 | 6:20                                                                                                    |
| Ur                                                                                                    | it Each                                                                                                    |                                                                                                    | Quote Currency                                         | JSD                                                                                             |                                                                                                    |
| Start Pric                                                                                                    | e                                                                                                    |                                                                                                    | Rank S                                                 | Sealed                                                                                          |                                                                                                    |
| Target Price                                                                                                    | e                                                                                                    |                                                                                                    | Ship-To 7                                              | 33-PROC SRVC                                                                                    | CS                                                                                                    |
| Quote Prid                                                                                                    | e 1000                                                                                                    |                                                                                                    | Need-By Date 1                                         | 4-Feb-2022 04:                                                                                  | 26:50 to 20-Feb-2022 04:26:56                                                                                                    |
|                                                                                                    | Enter numbers only, don't add \$ or % sign.                                                                                                    |                                                                                                    | Promised Date                                          |                                                                                                 | 66                                                                                                    |
| tributes                                                                                                    | iy i                                                                                                    |                                                                                                    |                                                        |                                                                                                 |                                                                                                    |
| ttributes                                                                                                    | y 1                                                                                                    |                                                                                                    |                                                        |                                                                                                 |                                                                                                    |
| Total Score 80                                                                                                    | y ,                                                                                                    |                                                                                                    |                                                        |                                                                                                 | 1                                                                                                    |
| tributes<br>tal Score 80<br>•<br>oup Attribute                                                                                                    | y ,                                                                                                    | Attribute                                                                                                    | e Type Target Valu                                     | e Quote Value                                                                                   | Weight Acceptable Quote Values (S                                                                                                    |
| tributes<br>tal Score 80<br>•<br>oup Attribute<br>neral Cameras must be able to have L                                                                                                    | Y TE and WI-FI remote viewing of the live feed during critical inc                                                                                                    | Attribute                                                                                                    | e Type Target Valu<br>Yes                              | e Quote Value<br>Yes ❤                                                                          | Weight Acceptable Quote Values (S<br>5 Yes (100)<br>No (0)                                                                                                    |
| tributes tal Score 80  pup Attribute heral Cameras must be able to have L Cameras should have built in mi equipment                                                                                                    | TE and WI-FI remote viewing of the live feed during critical inc<br>prophones or microphones must be included in the installation                                                                                                    | idents Required with the rest of the Required                                                                                    | Yes                                                    | e Quote Value<br>Yes V<br>Yes V                                                                 | Weight         Acceptable Quote Values (S           5         Yes (100)           5         No (0)           5         No (0)                                                                                                    |
| tributes tal Score 80 top Attribute tribute tr | TE and WI-FI remote viewing of the live feed during critical inc<br>prophones or microphones must be included in the installation<br>of to police vehicles to automatically activate when the police I                                                                                                    | Attribute<br>idents Required<br>with the rest of the Required<br>ights are turned on Required                                    | Yes<br>Yes<br>Yes                                      | e Quote Value<br>Yes V<br>Yes V<br>Yes V                                                        | Weight Acceptable Quote Values (S           5         Yes (100)           5         Yes (100)           5         Yes (100)           6         Yes (100)           5         Yes (100)           6         No (0)                                                                                                    |
| tributes<br>total Score 80<br>•<br>•<br>•<br>•<br>•<br>•<br>•<br>•<br>•<br>•<br>•<br>•<br>•                                                                                                    | TE and WI-FI remote viewing of the live feed during critical inc<br>crophones or microphones must be included in the installation<br>of to police vehicles to automatically activate when the police I<br>) second preview prior to camera activation                                                                   | Attribute<br>idents Required<br>with the rest of the Required<br>ights are turned on Required<br>Required                        | Yes<br>Yes<br>Yes<br>Yes<br>Yes                        | e Quote Value<br>Yes ><br>Yes ><br>Yes ><br>Yes >                                               | Weight Acceptable Quote Values (S           5         Yes (100)           5         Yes (100)           5         Yes (100)           5         Yes (100)           5         Yes (100)           5         Yes (100)           5         Yes (100)           5         Yes (100)           5         No (0)                                                                                                |
| tributes total Score 80 total Score 80 total Score  | TE and WI-FI remote viewing of the live feed during critical inc<br>crophones or microphones must be included in the installation<br>at to police vehicles to automatically activate when the police I<br>0 second preview prior to camera activation<br>n power of the vehicle to ensure they are always functioning w | idents Required<br>with the rest of the Required<br>ights are turned on Required<br>Required<br>when vehicle is running Required | r Type Target Value<br>Yes<br>Yes<br>Yes<br>Yes<br>Yes | Quote Value       Yes >       Yes >       Yes >       Yes >       Yes >       Yes >       Yes > | Weight Acceptable Quote Values (S           5         Yes (100)           5         No (0)           5         Yes (100)           5         Yes (100)           5         Yes (100)           5         Yes (100)           5         Yes (100)           5         Yes (100)           5         Yes (100)           5         Yes (100)           5         Yes (100)           No (0)         Yes (100) |

# <mark>Click on Apply</mark>

|                                                                    | DALLAS IS                                                                                                    | D Sourcing î                                                                                                    | * *                                                          | <b></b>                                  | Logged in A                              | s                                      |                                                                                              |             |           |
|--------------------------------------------------------------------|----------------------------------------------------------------------------------------------------|----------------------------------------------------------------------------------------------------|--------------------------------------------------------------|------------------------------------------|------------------------------------------|----------------------------------------|----------------------------------------------------------------------------------------------|-------------|-----------|
| egotiatio                                                          | ons                                                                                                    |                                                                                                    |                                                              |                                          |                                          |                                        |                                                                                              |             |           |
| Creat                                                              | e Quote 12785: Line 1                                                                                                    | RFQ 11683)                                                                                                    |                                                              |                                          |                                          |                                        | Cancel                                                                                       | Save Draf   | ft Apply  |
|                                                                    | Description                                                                                                    | Body Cameras                                                                                                    |                                                              | Close Date 10                            | -Feb-2022 23:28                          | 5:01                                   |                                                                                              |             |           |
|                                                                    | Unit                                                                                                    | Each                                                                                                    | Que                                                          | ote Currency U                           | SD                                       |                                        |                                                                                              |             |           |
|                                                                    | Start Price                                                                                                    |                                                                                                    |                                                              | Rank S                                   | ealed                                    |                                        |                                                                                              |             |           |
|                                                                    | Target Price                                                                                                    |                                                                                                    |                                                              | Ship-To 7                                | 33-PROC SRVC                             | s                                      |                                                                                              |             |           |
|                                                                    | Quote Price                                                                                                    | 100                                                                                                    | N                                                            | eed-By Date 1                            | 4-Feb-2022 04:2                          | 6:50 to 2                              | 0-Feb-2022 04                                                                                | :26:56      |           |
|                                                                    |                                                                                                    | Enter numbers only, don't add \$ or % sign.                                                                                                    | Pr                                                           | omised Date 2                            | 0-Feb-2022 04:2                          | 26:56                                  | 60                                                                                           |             |           |
|                                                                    | Target Quantity                                                                                                    | 1                                                                                                    |                                                              |                                          |                                          |                                        |                                                                                              |             |           |
|                                                                    |                                                                                                    | 1                                                                                                    |                                                              |                                          |                                          |                                        |                                                                                              |             |           |
| Attrib                                                             | utes<br>Score                                                                                                    | 1                                                                                                    |                                                              |                                          |                                          |                                        |                                                                                              |             |           |
| Attrib<br>Total S                                                  | utes                                                                                                    | 1                                                                                                    |                                                              |                                          |                                          |                                        |                                                                                              |             |           |
| Attrib<br>Total S                                                  | utes<br>score<br>Attribute                                                                                                    | 1                                                                                                    | Attribute Ty                                                 | pe Target Value                          | e Quote Value                            | Weight                                 | Acceptable                                                                                   | Quote Value | es (Score |
| Attribu<br>Total S<br>Group<br>General                             | Attribute Cameras must be able to have LTE                                                                                                    | 1 and WI-Fi remote viewing of the live feed during critical incidents                                                                                                    | Attribute Ty<br>Required                                     | pe Target Value                          | e Quote Value<br>Yes ❤                   | Weight<br>5                            | Acceptable<br>Yes (100)<br>No (0)                                                            | Quote Value | es (Score |
| Attribu<br>Total S<br>•••<br>Group<br>General<br>General           | Attribute<br>Cameras must be able to have LTE<br>Cameras should have built in micro<br>equipment                                                                                      | 1<br>and WI-FI remote viewing of the live feed during critical incidents<br>ohones or microphones must be included in the installation with the rest of the                                                                                                    | Attribute Ty<br>Required<br>Required                         | Target Value<br>Yes<br>Yes               | e Quote Value<br>Yes ~<br>Yes ~          | Weight<br>5<br>5                       | Acceptable<br>Yes (100)<br>No (0)<br>Yes (100)<br>No (0)                                     | Quote Value | es (Score |
| Attribu<br>Total S<br>Group<br>General<br>General<br>General       | Attribute Cameras must be able to have LTE Cameras should have built in micro equipment Cameras should have built in micro and/or holser activation                                   | and WI-FI remote viewing of the live feed during critical incidents<br>phones or microphones must be included in the installation with the rest of the<br>p police vehicles to automatically activate when the police lights are turned on                                   | Attribute Typ<br>Required<br>Required<br>Required            | Yes<br>Yes<br>Yes                        | e Quote Value<br>Yes ~<br>Yes ~<br>Yes ~ | Weight<br>5<br>5<br>5<br>5             | Acceptable<br>Yes (100)<br>No (0)<br>Yes (100)<br>No (0)<br>Yes (100)<br>No (0)              | Quote Value | es (Score |
| Attribu<br>Total S<br><br>General<br>General<br>General<br>General | Attribute Cameras must be able to have LTE Cameras should have built in micro equipment Cameras must be able to connect t and/or hoister activation Cameras must have at least a 30 s | 1 and WI-FI remote viewing of the live feed during critical incidents phones or microphones must be included in the installation with the rest of the police vehicles to automatically activate when the police lights are turned on cond preview prior to camera activation | Attribute Ty<br>Required<br>Required<br>Required<br>Required | Target Value<br>Yes<br>Yes<br>Yes<br>Yes | Yes V<br>Yes V<br>Yes V<br>Yes V         | <b>Weight</b><br>5<br>5<br>5<br>5<br>5 | Acceptable<br>Yes (100)<br>No (0)<br>Yes (100)<br>No (0)<br>Yes (100)<br>No (0)<br>Yes (100) | Quote Value | es (Score |

## <mark>Click Continue</mark>

|                       | AS ISD                                          |               | Sourcing              |              |             | â              | * *           | \$ 🔎       | Logg               | ed In As             |            | ?        |
|-----------------------|-------------------------------------------------|---------------|-----------------------|--------------|-------------|----------------|---------------|------------|--------------------|----------------------|------------|----------|
| jotiations            |                                                 |               |                       |              |             |                |               |            |                    |                      |            |          |
| egotiations > RFQ: 11 | 683 >                                           |               |                       |              |             |                |               |            |                    |                      |            |          |
| reate Quote: 1        | 2785 (RFQ 1168                                  | (3)           |                       |              |             |                |               | Cancel     | View RFQ           | Quote By Spreadsheet | Save Draft | Continue |
|                       |                                                 |               | 1                     | 001          |             |                |               | Time Left  | 8 days 17 h        | ours                 |            |          |
| Header Lines          | Title <u>PC</u>                                 | : 28/2022 Bor | <u>dy Cameras 000</u> |              |             |                |               | Close Date | 10-Feb-2022        | 23:25:01             |            |          |
| Header Lines          | Title PC<br>RFQ Currency U<br>Price Precision A | JSD<br>iny    | dy Cameras 000        |              |             |                | Que           | Close Date | 10-Feb-2022<br>USD | 23:25:01             |            |          |
| Header Lines          | RFQ Currency U<br>Price Precision A<br>Ship-To  | JSD<br>Isp    | Start Price           | Target Price | Quote Price | Total Score Un | Que<br>t Targ | Close Date | 10-Feb-2022<br>USD | 23:25:01             | Quote      | Update   |

more information requested. Click the Update icon.

#### <mark>Click Submit</mark>

| egotiation  | s                       |           |                         |               |                   |                   |                      |            |                |        |
|-------------|-------------------------|-----------|-------------------------|---------------|-------------------|-------------------|----------------------|------------|----------------|--------|
| Vegotiation | ns > RFQ: 11683 >       |           |                         |               |                   |                   |                      |            |                |        |
| Create      | Quote 12785: Revie      | w and S   | ubmit (RFQ 11683)       |               |                   | Cance             | Back Validate        | Save Draft | Printable View | Submi  |
| leader      |                         |           |                         |               |                   |                   |                      |            |                |        |
|             | Titi                    | e PC 28/2 | 022 Body Cameras 00001  |               |                   | Time Left         | 8 days 17 hours      |            |                |        |
|             | Supplie                 | er 🗌      |                         |               |                   | Close Date        | 10-Feb-2022 23:25:01 |            |                |        |
|             | RFQ Currenc             | y USD     |                         |               |                   | Quote Valid Until |                      |            |                |        |
|             | Quote Currenc           | y USD     |                         |               |                   | Reference Number  |                      |            |                |        |
| ttachm      | Price Precisio          | n Any     |                         |               |                   | Note to Buyer     |                      |            |                |        |
| Seq △       | Title 🛆                 | Туре 🛆    | Description             | Category △    | Last Updated By △ | Las               | t Updated 🛆          | Usage 🛆    | Update         | Delete |
| 10          | 2022-02-02 17:43:06 116 | File      | 2022-01-24 14:47:51 116 | From Supplier |                   | 02.5              | eb-2022              | One-Time   | 2              | 17     |

#### You will get the confirmation message. Click on Return to Sourcing Home Page

| = Ď                             | ALLAS I                                                                 | SD                                                  | Sourcing                |                    | â                      | * 🌣            | <b>4</b> <sup>0</sup>        | Logged In As (                      |            |                | <b>ب</b>        |
|---------------------------------|-------------------------------------------------------------------------|-----------------------------------------------------|-------------------------|--------------------|------------------------|----------------|------------------------------|-------------------------------------|------------|----------------|-----------------|
| legotiations                    | s                                                                       |                                                     |                         |                    |                        |                |                              |                                     |            |                |                 |
| Negotiation<br>Create<br>Header | s > RFQ: 11683 ><br>Quote 12785: Revie                                  | ew and S                                            | ubmit (RFQ 11683)       |                    |                        |                | Cancel                       | Back Validate                       | Save Draft | Printable View | Sub <u>m</u> it |
| Attachme                        | Tit<br>Suppli<br>RFQ Currenc<br>Quote Currenc<br>Price Precisio<br>ents | le PC 28/20<br>er USD<br>cy USD<br>cy USD<br>on Any | 222 Body Cameras 00001  | 683 (PC 28/2022 Bi | ody Cameras 00001) has | been submitted | Time Left 8<br>Close Data 10 | days 17 hours<br>-Feb-2022 23:25:01 |            |                |                 |
| Seq 🛆                           | Title 🛆                                                                 | Туре 🛆                                              | Description             | Category 🛆         | Last Updated By        | Δ              | Last U                       | Jpdated 🛆                           | Usage 🛆    | Update         | Delete          |
| 10                              | 2022-02-02 17:43:06 116                                                 | File                                                | 2022-01-24 14:47:51 116 | From Supplier      | CONTRACTS@TAS          | SER.COM        | 02-Feb                       | p-2022                              | One-Time   | 0              | Î               |
| Table Dia                       | ignostics                                                               |                                                     |                         |                    |                        |                |                              |                                     |            |                |                 |

Quote submission process completed.